### BAB III

## **METODOLOGI PENELITIAN**

# 3.1 Jenis Penelitian

Penelitian dilakukan menggunakan penelitian deskriptif. Penelitian deskriptif dilakukan dengan tujuan untuk mengetahui keberadaan variabel (Sugiyono, 2015). Data sekunder berupa sekuen diperoleh dari *GenBank*, kemudian dilakukan analisis hubungan kekerabatan secara fenetik dan mencari konsensus sekuen pada tanaman timun apel.

#### 3.2 Alat dan Bahan

Daftar alat dan bahan yang digunakan dalam penelitian ini tertera pada Lampiran 1. Alat serta bahan yang digunakan dalam penelitian ini terdapat di Laboratorium Riset Bioteknologi FPMIPA UPI.

### **3.3 Prosedur Penelitian**

### **3.3.1 Pengambilan Data**

Data yang digunakan pada penelitian ini merupakan beberapa data sekuen DNA tanaman timun apel, tanaman familia Cucurbitaceae, dan tanaman familia Begoniaceae sebagai *outgroup*. Sampel utama untuk dilakukan pengujian yaitu pada tanaman timun apel, sedangkan pada familia Cucurbitaceae sebagai pembanding dengan tanaman timun apel. Familia Begoniaceae dipilih menjadi *outgroup* dikarenakan familia Begoniaceae *sister group* dari familia Cucurbitaceae Data sekunder sekuen DNA tanaman terdiri dari 8 data sekunder sekuen DNA tanaman timun apel, 99 data sekunder sekuen DNA tanaman familia Cucurbitaceae, dan 4 data sekunder sekuen *outgroup* dari genus *Begonia*. Nomor akses ITS adalah nomor yang digunakan untuk memudahkan pencarian sekuen pada halaman https://www.ncbi.nlm.nih.gov/.

Pada Tabel 3.1 merupakan kumpulan data sekunder berupa informasi dari tanaman timun apel. Pada tabel tersebut terdapat informasi berupa data nama latin dari tanaman

tersebut, jumlah pasang basa dan nomor akses ITS untuk memudahkan pencarian sekuen DNA pada situs penyedia sekuen DNA dan ukuran dari sekuen tersebut.

| No | Nama Spesies     | No Akses   | Jumlah      |
|----|------------------|------------|-------------|
|    |                  | ITS        | pasang basa |
|    |                  |            | (bp)        |
| 1. | Apple cucumber A | LC435064.1 | 612 bp      |
| 2. | Apple cucumber B | LC435065.1 | 614 bp      |
| 3. | Apple cucumber C | LC435066.1 | 599 bp      |
| 4. | Apple cucumber D | LC435067.1 | 616 bp      |
| 5. | Apple cucumber E | LC435068.1 | 618 bp      |
| 6. | Apple cucumber F | LC435069.1 | 618 bp      |
| 7. | Apple cucumber G | LC435070.1 | 617 bp      |
| 8. | Apple cucumber H | LC435071.1 | 618 bp      |

Tabel 3.1 Data sekunder tanaman Timun Apel

(Sumber : National Center for Biotechnology Information)

Pada Tabel 3.2 menunjukkan data sekunder tanaman familia Cucurbitaceae. Pada tabel ini terdapat nama latin tanaman dari familia Cucurbitaceae, jumlah pasang basa, dan nomor akses ITS untuk memudahkan pencarian tanaman familia Cucurbitaceae pada situs penyedia sekuen DNA dan ukuran dari sekuen tersebut. Data sekunder tanaman familia Cucurbitaceae terdapat sebanyak 99 spesies familia Cucurbitaceae.

| No | Nama Spesies        | No Akses<br>ITS | Jumlah<br>pasang basa |
|----|---------------------|-----------------|-----------------------|
|    |                     |                 | (bp)                  |
| 1. | Cucumis melo        | EU312159.1      | 615 bp                |
| 2. | Cucumis sativus     | KX231334.1      | 617 bp                |
| 3. | Citrulus lanatus    | FJ915098.1      | 617 bp                |
| 4. | Cucumis zeyheri     | EF093523.1      | 621 bp                |
| 5. | Cucumis metuliferus | EF093517.1      | 618 bp                |
| 6. | Cucumis zambianus   | KY434630.1      | 613 bp                |
| 7. | Cucumis rigidus     | KY434625.1      | 624 bp                |

Tabel 3.2 Data sekunder macam-macam tanaman familia Cucurbitaceae

| No  | Nama Spesies                | No Akses<br>ITS | Jumlah<br>pasang basa<br>(bp) |
|-----|-----------------------------|-----------------|-------------------------------|
| 8.  | Cucumis maderaspatanus      | KY434573.1      | 615 bp                        |
| 9.  | Cucumis anguria             | AJ488210.1      | 623 bp                        |
| 10. | Cucumis africanus           | AJ488209.1      | 624 bp                        |
| 11. | Cucumis trigonus            | AJ488234.1      | 618 bp                        |
| 12. | Sechium edule               | KF815741.1      | 617 bp                        |
| 13. | Sechium mexicanum           | HQ201993.1      | 624 bp                        |
| 14. | Sechium hintonii            | MT112278.1      | 632 bp                        |
| 15. | Sechium compositum          | MT112270.1      | 643 bp                        |
| 16. | Sechium chinantlense        | MT112275.1      | 641 bp                        |
| 17. | Cucurbita moschata          | FJ915109.1      | 597 bp                        |
| 18. | Cucurbita pepo              | FJ915103.2      | 628 bp                        |
| 19. | Cucurbita maxima            | AF013332.1      | 607 bp                        |
| 20. | Citrullus amarus            | KY613612.1      | 615 bp                        |
| 21. | Citrullus naudinianus       | KT757533.1      | 611 bp                        |
| 22. | Benincasa hispida           | JX073081.1      | 618 bp                        |
| 23. | Benincasa fistulosa         | KU358563.1      | 625 bp                        |
| 24. | Lagenaria siceraria         | KJ026937.1      | 614 bp                        |
| 25. | Momordica cymbalaria        | KX786115.1      | 652 bp                        |
| 26. | Luffa acutungula            | KF487353.1      | 610 bp                        |
| 27. | Luffa graveolens            | KX786101.1      | 645 bp                        |
| 28. | Luffa aegyptiaca            | KX786100.1      | 642 bp                        |
| 29. | Dactyliandra welwitschii    | HQ201973.1      | 634 bp                        |
| 30. | Gymnostemma<br>pentaphyllum | KF269125.1      | 657 bp                        |
| 31. | Schizocarpum palmeri        | HQ201991.1      | 615 bp                        |
| 32. | Cucurbita ficifolia         | FJ915115.2      | 612 bp                        |
| 33. | Cionosicyos excisus         | HQ201966.1      | 615 bp                        |
| 34. | Cayaponia prunifera         | MF785329.1      | 632 bp                        |

| No  | Nama Spesies               | No Akses<br>ITS | Jumlah<br>pasang basa<br>(bp) |
|-----|----------------------------|-----------------|-------------------------------|
| 35. | Calycophysum weberbaueri   | JX505458.1      | 631 bp                        |
| 36. | Abobra tenuifolia          | JX505456.1      | 617 bp                        |
| 37. | Indofevillea khasiana      | JX505443.1      | 618 bp                        |
| 38. | Sicyos cucumerinus         | JN560229.1      | 645 bp                        |
| 39. | Sechium hintonii           | MT112278.1      | 634 bp                        |
| 40. | Sechiopsis triquerter      | JN560205.1      | 632 bp                        |
| 41. | Parasicyos maculatus       | JN560200.1      | 642 bp                        |
| 42. | Microsechium ruderale      | JN560196.1      | 613 bp                        |
| 43. | Marah macrocarpus          | JN560192.1      | 621 bp                        |
| 44. | Frantzia talamancensis     | JN560187.1      | 623 bp                        |
| 45. | Echinopepon paniculatus    | JN560183.1      | 634 bp                        |
| 46. | Cyclanthera carthagenensis | JN560181.1      | 613 bp                        |
| 47. | Zygosicyos tripartitus     | HQ202010.1      | 639 bp                        |
| 48. | Melothria domingensis      | JX505467.1      | 615 bp                        |
| 49. | Wilbrindia verticillata    | JX505464.1      | 642 bp                        |
| 50. | Tricosanthes papuana       | MH710708.1      | 632 bp                        |
| 51. | Tricosanthes cucumerina    | GQ845144.1      | 634 bp                        |
| 52. | Thladiantha dubia          | HQ202000.1      | 601 bp                        |
| 53. | Siraitia grosvenorii       | HQ201999.1      | 643 bp                        |
| 54. | Fevillea cordifolia        | HQ201975.1      | 614 bp                        |
| 55. | Siolmatra brasiliensis     | HQ201998.1      | 643 bp                        |
| 56. | Sicana odorifera           | HQ201994.1      | 645 bp                        |
| 57. | Ibervillea sonorae         | KJ531873.1      | 613 bp                        |
| 58. | Gymnopetalum scabrum       | HQ201979.1      | 643 bp                        |
| 59. | Dendrosicyos socotranus    | HQ201974.1      | 622 bp                        |
| 60. | Cucurbita palmata          | HQ201971.1      | 641 bp                        |
| 61. | Corallocarpus welwitschii  | HQ201969.1      | 645 bp                        |

| No  | Nama Spesies                | No Akses<br>ITS | Jumlah<br>pasang basa<br>(bp) |
|-----|-----------------------------|-----------------|-------------------------------|
| 62. | Coccinia barteri            | HQ201968.1      | 613 bp                        |
| 63. | Citrullus ecirrhosus        | HQ201967.1      | 642 bp                        |
| 64. | Brandegea bigelovii         | HQ201963.1      | 646 bp                        |
| 65. | Apodanthera sagittifolia    | HQ201962.1      | 612 bp                        |
| 66. | Coccinia trilobata          | HQ608222.1      | 611 bp                        |
| 67. | Coccinia adoensis           | HQ608200.1      | 604 bp                        |
| 68. | Coccinia sessilifolia       | HQ608220.1      | 617 bp                        |
| 69. | Ecballium elaterium         | EU102747.1      | 642 bp                        |
| 70. | Bryonia verrucosa           | EU102739.1      | 614 bp                        |
| 71. | Bryonia syriaca             | EU102734.1      | 642 bp                        |
| 72. | Bryonia monoica             | EU102729.1      | 642 bp                        |
| 73. | Bryonia melanocarpa         | EU102724.1      | 621 bp                        |
| 74. | Bryonia marmorata           | EU102718.1      | 615 bp                        |
| 75. | Oreosyce africana           | EF595907.1      | 617 bp                        |
| 76. | Myrmecosicyos messorius     | EF093527.1      | 619 bp                        |
| 77. | Mukia maderaspatana         | EF093526.1      | 671 bp                        |
| 78. | Muellerargia timorensis     | HM596952.1      | 614 bp                        |
| 79. | Cucumis sagittatus          | EF093521.1      | 616 bp                        |
| 80. | Cucumis sacleuxii           | EF093520.1      | 598 bp                        |
| 81. | Cucumella bryoniifolia      | EF091851.1      | 595 bp                        |
| 82. | Selysia cordata             | HM104679.1      | 641 bp                        |
| 83. | Cayaponia triangularis      | HM057412.1      | 614 bp                        |
| 84. | Mukia javanica              | EF174484.1      | 618 bp                        |
| 85. | Austrobryonia pilbarensis   | EF487547.1      | 602 bp                        |
| 86. | Momordica charantia         | HQ201988.1      | 619 bp                        |
| 87. | Neoalsomitra integrifoliola | EF621642.1      | 618 bp                        |
| 88. | Telfairia pedata            | FJ389512.1      | 619 bp                        |

| No  | Nama Spesies             | No Akses<br>ITS | Jumlah<br>pasang basa<br>(bp) |
|-----|--------------------------|-----------------|-------------------------------|
| 89. | Telfairia occidentalis   | AM981085.1      | 620 bp                        |
| 90. | Trichosanthes cordata    | KT347517.1      | 632 bp                        |
| 91. | Tricosanthes wallichiana | KT347527.1      | 634 bp                        |
| 92. | Tricosanthes lepiniana   | KT347519.1      | 632 bp                        |
| 93. | Muellerargia timorensis  | HM596952.1      | 597 bp                        |
| 94. | Hemsleya amabilis        | EF424066.1      | 643 bp                        |
| 95. | Hemsleya lijiangensis    | EF424065.1      | 623 bp                        |
| 96. | Thladiantha villosula    | JF978975.1      | 634 bp                        |
| 97. | Thladiantha oliveri      | JF978969.1      | 615 bp                        |
| 98. | Psiguria racemosa        | GQ490093.1      | 634 bp                        |
| 99. | Psiguria warscewiczii    | GQ490145.1      | 623 bp                        |

(Sumber : National Center for Biotechnology Information)

Pada Tabel 3.3 menunjukkan data sekunder berupa informasi tanaman *Begonia* sebagai *outgroup*. Tabel berisi nama latin dan jumlah pasang basa dari tanaman genus *Begonia* tersebut, dan nomor akses ITS untuk memudahkan pencarian tanaman genus *Begonia* pada situs penyedia sekuen DNA dan ukuran dari sekuen tersebut.

| Fabel 3.3 Data Sekunde | er Tanaman Bego | mia |
|------------------------|-----------------|-----|
|------------------------|-----------------|-----|

| No | Nama Spesies     | No Akses<br>ITS | Jumlah<br>pasang basa<br>(bp) |
|----|------------------|-----------------|-------------------------------|
| 1. | Begonia odorata  | AF485168.1      | 764 bp                        |
| 2. | Begonia minor    | AF485171.1      | 721 bp                        |
| 3. | Begonia obliqua  | AF485170.1      | 710 bp                        |
| 4. | Begonia cubensis | AF485169.1      | 732 bp                        |

(Sumber : National Center for Biotechnology Information)

Pada Gambar 3.1 menunjukkan halaman pada situs NCBI, untuk mendapatkan data sesuai pada Tabel 3.1, 3.2, maupun 3.3 dengan cara memasukan nomor akses ITS

pada tabel lalu disisipkan pada kolom pencarian yang ada pada Gambar 3.1 kemudian klik *search*.

| SNCBI<br>National Center for<br>Biotechnology Information | Databases •                                   |                                      |                                                                                                    | Search                                                                          |
|-----------------------------------------------------------|-----------------------------------------------|--------------------------------------|----------------------------------------------------------------------------------------------------|---------------------------------------------------------------------------------|
| NCBI Home                                                 | Welcome to NCBI                               |                                      |                                                                                                    | Popular Resources                                                               |
| Resource List (A-Z)                                       | The National Center for Biotechno             | logy Information advances science an | d health by providing access to                                                                                                    | PubMed                                                                          |
| All Resources                                             | biomedical and genomic information. Bookshelf |                                      |                                                                                                    |                                                                                 |
| Chemicals & Bioassays                                     | About the NCBI   Mission   Orga               | nization   NCBI News & Blog          |                                                                                                    | PubMed Central                                                                  |
| Data & Software                                           |                                               |                                      |                                                                                                    | BLAST                                                                           |
| DNA & RNA                                                 | Submit                                        | Download                             | Learn                                                                                                    | Nucleotide                                                                      |
| Domains & Structures                                      | Deposit data or manuscripts                   | Transfer NCBI data to your           | Find help documents, attend a                                                                                                    | Genome                                                                          |
| Genes & Expression                                        | into NCBI databases                           | computer                             | class or watch a tutorial                                                                                                    | SNP                                                                             |
| Genetics & Medicine                                       |                                               |                                      |                                                                                                    | Gene                                                                            |
| Genomes & Maps                                            | · · · ·                                       |                                      |                                                                                                    | Protein                                                                         |
| Homology                                                  |                                               |                                      |                                                                                                    | PubChem                                                                         |
| Literature                                                |                                               |                                      |                                                                                                    |                                                                                 |
| Proteins                                                  |                                               |                                      |                                                                                                    | NCBI News & Blog                                                                |
| Sequence Analysis                                         | Develop                                       | Analyze                              | Research                                                                                                    | First annotation of Pacific white shrimp                                        |
| Taxonomy                                                  | Use NCBI APIs and code                        | Identify an NCBI tool for your       | Explore NCBI research and                                                                                                    | 14 Feb 20                                                                       |
| Training & Tutorials                                      | libraries to build applications               | data analysis task                   | collaborative projects                                                                                                    | 100 of the Pacific white shrimp (Penaeu<br>vannamei) genome in RefSeg, based of |
| 41140.011                                                 |                                               | 888                                  | les .                                                                                                    | GenBank reaches over 4 terabytes of<br>data in release 229                      |
|                                                           |                                               |                                      | and the second second se | GenBank release 229.0 (12/15/201                                                |

Gambar 3.1 Laman NCBI

(Sumber : National Center for Biotechnology Information)

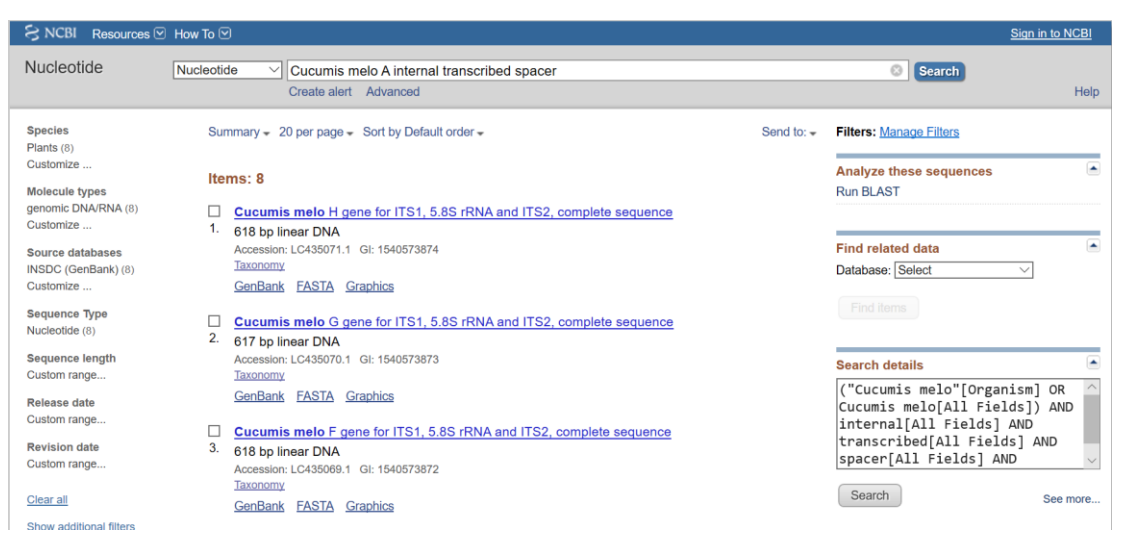

Gambar 3.2 Laman hasil pencarian

(Sumber : National Center for Biotechnology Information)

Pada Gambar 3.2 akan ditemukan data yang berada pada posisi pencarian paling atas, kemudian pilih data tersebut. Setelah terbuka maka dapat dilihat semua informasi mengenai data tersebut pada contoh seperti berikut.

| LOCUS       | LC435071   | 618 bp DNA linear PLN 18-JAN-2019                         |  |  |
|-------------|------------|-----------------------------------------------------------|--|--|
| DEFINITION  | Cucumis #  | elo H gene for ITS1, 5.85 rRNA and ITS2, complete         |  |  |
| ACCESSTON   | 1C435071   |                                                           |  |  |
| VERSION     | LC435071.  | 1                                                         |  |  |
| KEYWORDS    |            |                                                           |  |  |
| SOURCE      | Cucumis m  | Cucumis melo (muskmelon)                                  |  |  |
| ORGANISM    | Cucumis n  | elo                                                       |  |  |
|             | Eukaryota  | ; Viridiplantae; Streptophyta; Embryophyta; Tracheophyta; |  |  |
|             | Spermatop  | nyta; Magnollophyta; eudicotyledons; Gunneridae;          |  |  |
|             | Renincase  | cae, fostas, fabias, cucurbitates, cucurbitateae,         |  |  |
| REFERENCE   | 1          | de, cucumis.                                              |  |  |
| AUTHORS     | Hidavat.T  | Insanie.A.M. and Saputro.N.W.                             |  |  |
| TITLE       | Phylogene  | tic Treatment of Apple Cucumber Based on the ITS Region   |  |  |
|             | Sequence   |                                                           |  |  |
| JOURNAL     | Unpublish  | ed                                                        |  |  |
| REFERENCE   | 2 (bases   | 1 to 618)                                                 |  |  |
| AUTHORS     | Hidayat,T  | ., Insanie,A. and Saputro,W.                              |  |  |
| TITLE       | Direct Su  | bmission                                                  |  |  |
| JUURNAL     | Submitted  | (26-NUV-2018) Contact: Topik Hidayat Universitas          |  |  |
|             | West Java  | A ANSA Indonesia                                          |  |  |
| FFATURES    | west sove  | location/Qualifiers                                       |  |  |
| source 1618 |            | 1618                                                      |  |  |
|             |            | /organism="Cucumis melo"                                  |  |  |
|             |            | /mol_type="genomic DNA"                                   |  |  |
|             |            | /cultivar="Aceh"                                          |  |  |
|             |            | /isolate="H"                                              |  |  |
|             |            | /db_xref="taxon: <u>3656</u> "                            |  |  |
| 10-10-10    | -          | /tissue_type="Leaf"                                       |  |  |
| misc        | RNA.       | 1217<br>(meduat_Histores) tessessibad season 10           |  |  |
| PDNA        |            | /product="internal transcribed spacer 1"                  |  |  |
| 1 DUM       |            | /product="5.85 ribosomal RNA"                             |  |  |
| misc        | RNA        | 381618                                                    |  |  |
|             |            | /product="internal transcribed spacer 2"                  |  |  |
| ORIGIN      |            | · · · · · · · · · · · · · · · · · · ·                     |  |  |
| 1           | tcgatgccta | aacatcaaac gacccgcgaa cgcgtttaaa aacaaactgt tcgcgttagg    |  |  |
| 61          | ggcgggggga | agcatgetet tiggetgeet eeteete caaegegitt aaacaaaaee       |  |  |
| 121         | ccggcgcagg | tcgcgccaag gaacttgaaa tgaattcgcc tgtcccctgc cccggcctcg    |  |  |
| 181         | gcgtgcgggg | gatggagcat tctagtcgta ttactaacaa cgactctcgg caacggatat    |  |  |
| 241         | ctcggctctc | gcatcgatga agaacgtagc gaaatgcgat acttggtgtg aattgcagga    |  |  |
| 301         | teccgcgaac | caccgagtet tigaacgeaa gitgegeeeg gageettetg geegagggea    |  |  |
| 421         | ttataaaaac | appoaranan antopycty cotanonan attoteccea tgeggggteg      |  |  |
| 421         | tcoantcotc | astacticate attacaacae tacaataatt aatteaacet contaacee    |  |  |
| 541         | tetenarete | parotroact tracopacte entracoare ettenaarne correcttaa    |  |  |
| 681         | aannacoaco | ctctcoac                                                  |  |  |
| 001         | anganchard | receiger                                                  |  |  |

Gambar 3.3 Informasi data Cucumis melo

(Sumber : National Center for Biotechnology Information)

Informasi data pada Gambar 3.3 merupakan isi informasi dari file secara *default*, file tersebut diunduh dengan format '.TXT' atau '.FASTA'. Dari contoh informasi data tersebut dapat dilihat pada baris pertama terdapat judul 'LOCUS' diikuti dengan deskripsi 'LC435071' yang merupakan nomor akses sekuen tersebut. Informasi selanjutnya '618 bp' yang berarti pada file tersebut memiliki 618 pasang basa atau panjang karakter dari sekuen tersebut. Informasi tanggal '18-JAN-2019' merupakan tanggal publikasinya yaitu 18 Januari 2019. Informasi lainnya terdapat beberapa keterangan yang menjelaskan bahwa data tersebut adalah data sekuen dari '*Cucumis melo* H' serta terdapat beberapa komentar pada judul 'COMMENT'. Untuk sekuen DNA-nya sendiri terbagi menjadi enam kolom dimana setiap kolom berisi sebelas baris sekuen dengan panjang karakter sepuluh. Pada awal baris sekuens terdapat angka 1

yang menunjukkan indeks awal mula karakter tersebut dan indeks lainnya dapat dilihat pada kolom sebelah kiri pada isi file. Inti atau isi dari file yang berupa sekuen DNA tersebut dimulai setelah kata 'ORIGIN' dan tanda '//' pada bagian paling bawah merupakan penutup atau akhir dari sekuen tersebut. Hal ini dapat memudahkan ketika file ingin langsung di proses tanpa merubah isi terlebih dahulu.

Jika hanya ingin mengambil sekuennya saja tanpa perlu ada informasi- informasi lain terkait dengan sekuen tersebut kita dapat melakukannya dengan cara klik pada tulisan "FASTA" seperti yang ada pada Gambar 3.2, maka akan muncul seperti pada Gambar 3.4 informasi data sekuen beserta namanya tanpa ada informasi lain diluar informasi tersebut.

Pada Gambar 3.4 terlihat isi dari data sekuen yang ingin dicari, data tersebut dapat kita unduh dengan berbagai macam format, pada umumnya menggunakan format fasta, atau langsung dapat kita salin dan masukan ke dalam *text editor* semacam aplikasi *notepad* yang kemudian dapat kita simpan dalam format .txt.

# GenBank: LC435071.1

#### GenBank Graphics

#### Gambar 3.4 Contoh Isi Data Sekuen

(Sumber : National Center for Biotechnology Information)

Pada Gambar 3.5, data satu sekuen telah disimpan dengan format .txt, data diawali dengan tanda '<' dan dilanjut dengan nama dari sekuen tersebut, jika nama sekuen lebih dari satu kata, maka dapat disambung dengan simbol '\_' jika tidak menggunakan simbol tersebut maka nama yang akan terbaca adalah kata pertama dari nama sekuen tersebut.

TIMUN APEL - Notepad

Gambar 3.5 Contoh Isi Data Sekuen

Pada penelitian ini dibutuhkan lebih dari satu sekuen, maka data sekuen lainnya dapat disimpan dibawah sekuen yang telah ada seperti pada Gambar 3.6.

TIMUN APEL - Notepad File Edit Format View Help >A1 (LC435064.1 Cucumis melo A gene for ITS1, 5.8S rRNA and ITS2, complete sequence) CTCTTTGGCTGCCTCCCCCCTTCCAACGCGTTTAAACAAAACCCCGGCGCAGGTCGCGCCAAGGAACTT ACAACGACTCTCGGCAACGGATATCTCGGCTCTCGCATCGATGAAGAACGTAGCGAAATGCGATACTTGG TGTGAATTGCAGGATCCCGCGAACCACCGAGTCTTTGAACGCAAGTTGCGCCCGGAGCCTTCTGGCCGAG GGCACGTCTGCCTGGGCGTCACGCATCGCTGCCCCCACCACACACTCTCCCCATGCGGGGTCGTTGTGA AGGCAGGGACACACACTGGCCTCCCGTACGCACCGTCGTGCGGATGGCTTAAATTCGAGTCCTCGATGCT CGTCGTCGCGACACTACGGTGGTTGATTCAACCTCGGTGACGCGTCTCGACCTCGACGTCGACGTCACGG ACTCCTTCACGACCCTTCGAACGCCGCCCCTTAAAAGGACGACGCTCTCGAC >A2 (LC435065.1 Cucumis melo B gene for ITS1, 5.8S rRNA and ITS2, complete sequence) CATGCTCTTTGGCTGCCTCCCCCTTCCACGCGTTTAAACAAAACCCCGGCGCAGGTCGCGCCAAGGTT ACAACGACTCTTGGCAACGAATATCTCGGCTCTCGCATCGATGAAGAACGTAGCCGAAATGCGATACTTG GGGTGAATTGCAGGATCCCGCGAACCACCGAGTCTTTTGAACGCAAGTTGCGCCCGGAGCCTTCTGGCCG AGGGCACGTCTGCCTGGGCGTCACGCATCGCTGCCCCCACCACACACTCTCCCCATGCGGGGTCGTTGT GAAGGCAGGGACACACACTGGCCTCCCGTACGCACCGTCGTGCGGATGGCTTAAATTCGAGTCCTCGATG CTCGTCGTCGCGACACTACGGTGGTTGATTCAACCTCGGTGACGCGTCTCGACCTCGACGTCGACGTCGACTTCAC GGACTCCTTCACGACCCTTCAGAACGCCGCCCCTAAAAGGACGACGCTCTCGAC >A3 (LC435066.1 Cucumis melo C gene for ITS1, 5.8S rRNA and ITS2, complete sequence) TCGATGCCTAAACATCAAACGACCGGGGAACGGGTTTAAAAACAAATTGTTTGCGTTAGGGGCGGGGGGA AGCATGCTCTTTGGCTGCCTCCCCCTTCCAACGCGTTTAAACAAAACCCCGGCGCAGGTCGCGCCAAG GAACTTGAAATGAATTCGGCTGTCCCCTGCCCCGGCCTCGGCGTGCGGGGGATGGAGCATTCTAGTCGTA TTACTAACAACGACTCTGGGCAACGGATATCTCGGGTCTCGCATCGAAGAACGTAGCGAAATGCGAT ACTTGGTGTGAATTGCAGGATCCCGCGAACCACCGAGTCTTTGAACGCAAGTTGGGCCCGGAGCCTTCTG AGGCAGGGAAACACACTGGCCTCCCGTACGCACCGTCGTGCGGATGGCTTAAATTCGAGTCCTCGATGCT CGTCGTCGCGACACTACGGTGGTTGATTCAACCTCGGTGACGCGTCTCGACCTCGACGTCGACGTCACGG ACTTCTTCACGACCTTTTGAACGGCCCCCCTTAAAAGG

Gambar 3.6 Data Sekuen Lebih dari Satu

### **3.3.2** Sequence Alignment

Data sekuen DNA yang sudah disiapkan masih bersifat mentah, tidak dapat langsung digunakan untuk mencari *barcode*. Terdapat dua proses yang harus dilakukan hingga data siap digunakan untuk penelitian ini, yaitu proses *sequence alignment* dan *sequence trimming*. Untuk mencari sebuah *barcode* dari suatu spesies dibutuhkan lebih dari satu sekuen yang sejenis, oleh karena itu diperlukan proses *sequence alignment* atau penjajaran sekuen. Selanjutnya adalah *trimming sequence* atau pemotongan, yaitu proses yang dilakukan untuk membuat panjang antar sekuen menjadi sama, awal dan akhir sekuen sejajar atau sama, tujuannya untuk mengambil inti dari sekuen tersebut. Kedua proses *sequence alignment* dan *trimming sequence* dilakukan untuk membuat persamaan antar sekuen.

Untuk melakukan proses *sequence alignment* dibutuhkan bantuan perangkat lunak lainnya bernama clustalX, perangkat lunak ini dapat mudah didapatkan karena gratis dan semua pihak dapat menggunakannya. Aplikasi dapat diunduh pada halaman http://www.clustal.org/download/current/. Pada halaman tersebut dapat memilih versi berapa dan sistem operasi yang digunakan. Pada penelitian ini menggunakan clustalX versi 2.1 dan pilihan sistem operasi *windows*. Untuk memudahkan memahami proses dari *sequence alignment* ini menggunakan clustalX dapat melihat langkah berikut ini.

| <b>Preprocessing Data</b> – Sequence Alignment              |  |  |
|-------------------------------------------------------------|--|--|
| begin                                                       |  |  |
| 1. Jalankan aplikasi ClustalX                               |  |  |
| 2. Pilih menu FILE - Load Squences                          |  |  |
| 3. Pilih file mentah yang akan dimasukan, Klik Open         |  |  |
| 4. Pilih menu ALIGNMENT - Do Complete Alignment             |  |  |
| 5. Beri nama untuk file yang akan menjadi output, pilih OK  |  |  |
| 6. Untuk menyimpan ke dalam format FASTA, pilih menu FILE - |  |  |
| Save Sequences As, Centang pada Fasta Format, pilih OK      |  |  |
| End                                                         |  |  |

Gambar 3.7. Langkah proses data sequence alignment

Pada Gambar 3.7, jika file sekuen tersebut dimasukan kedalam program perangkat lunak ClustalX maka akan seperti pada Gambar 3.8. Terlihat pada gambar terdiri dari beberapa sekuen dengan panjang sekuen yang berbeda satu dengan lainnya.

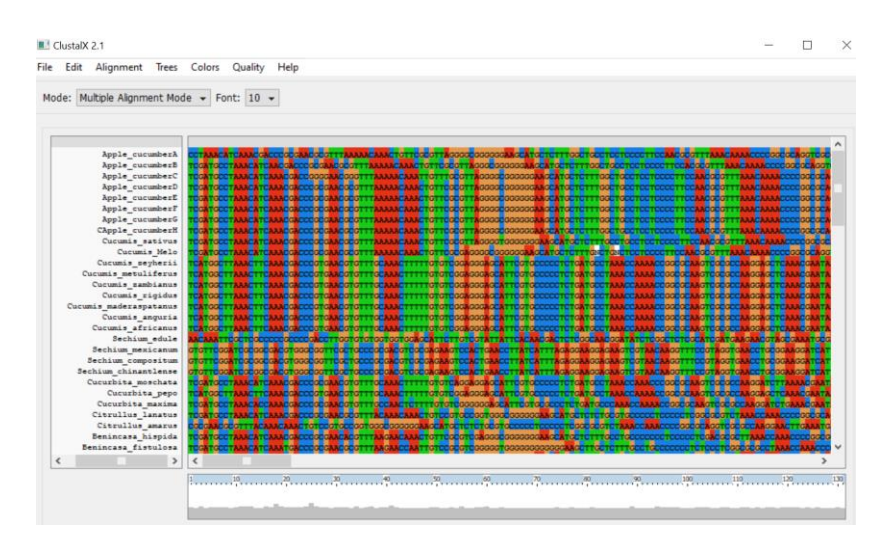

Gambar 3.8. Program ClustalX

Proses selanjutnya adalah mengikuti langkah demi langkah seperti pada Gambar 3.7. Jika sudah dilakukan semua langkah maka hasil *file* tersebut dapat dilihat pada Gambar 3.9. Terlihat perbedaannya sekuen sebelum dilakukan proses *alignment* dengan yang sudah.

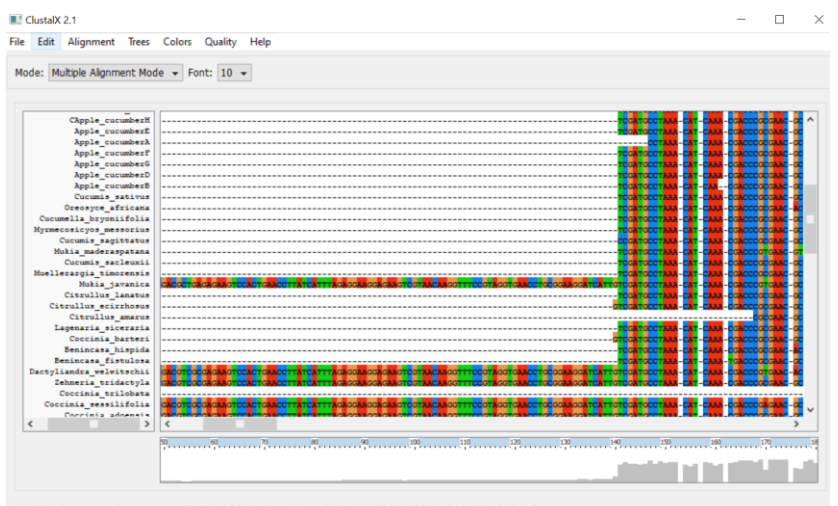

CLUSTAL-Alignment file created [D:/BIOLOGI/SKRIPSI/data/DATA AKHIR FIX/DATA\_SAMPEL\_FIX.aln]

Gambar 3.9. Sekuen DNA setelah proses Alignment

Setelah melakukan *sequence alignment* langkah selanjutnya adalah melakukan *sequence trimming*. Proses ini dapat mengikuti seperti pada langkah di atas. Seperti pada contoh sebelumnya, setelah proses *sequence alignment* selesai, maka terdapat dua *file* output, yaitu *file* dengan format 'aln' dan *file* dengan format 'dnd'. Buka *file* dengan format 'aln' tersebut menggunakan aplikasi teks editor semacam *notepad*. Proses *sequence trimming* atau pemotongan sekuen DNA dilakukan pada bagian depan atau awal dan belakang atau akhir dari sekuen DNA. Berikut ini merupakan *sequence trimming* dari sekuen seperti pada contoh sebelumnya, dapat dilihat pada Gambar 3.10 dan Gambar 3.11.

| DATA_SAMPEL_FIX - Notepad  |                                            |
|----------------------------|--------------------------------------------|
| File Edit Format View Help |                                            |
| CApple_cucumberH           | TACTAACAACGACTCTCGGCAACGGATATCTCGGCTCTCGCA |
| Apple_cucumberE            | TACTAACAACGACTCTCGGCAACGGATATCTCGGCTCTCGCA |
| Apple_cucumberA            | TACTAACAACGACTCTCGGCAACGGATATCTCGGCTCTCGCA |
| Apple_cucumberF            | TACTAACAACGACTCTCGGCAACGGATATCTCGGCTCTCGCA |
| Apple_cucumberG            | TACTAACAACGACTCTCGGCAACGGATATCTCGGCTCTCGCA |
| Apple_cucumberD            | TACTAACAACGACTCTCGGCAACGGATATCTCGGCTCTCGCA |
| Apple_cucumberB            | TACAACGACTCTTGGCAACGAATATCTCGGCTCTCGCA     |
| Cucumis_sativus            | TACTAACAACGACTCTCGGCAACGGATATCTCGGCTCTCGCA |
| Oreosyce_africana          | TACTCACAACGACTCTCGGCAACGGATATCTCGGCTCTCGCA |
| Cucumella_bryoniifolia     | TACTCACAACGACTCTCGGCAACGGATATCTCGGCTCTCGCA |
| Myrmecosicyos_messorius    | TACTCACAACGACTCTCGGCAACGGATATCTCGGCTCTCGCA |
| Cucumis_sagittatus         | TACTCACAACGACTCTCGGCAACGGATATCTCGGCTCTCGCA |
| Mukia_maderaspatana        | TACTCACAACGACTCTCGGCAACGGATATCTCGGCTCTCGCA |
| Cucumis_sacleuxii          | TACTCACAACGACTCTCGGCAACGGATATCTCGGCTCTCGCA |
| Muellerargia_timorensis    | TATTCACAACGACTCTCGGCAACGGATATCTCGGCTCTCGCA |
| Mukia_javanica             | TACTCATAACGACTCTCGGCAACGGATATCTCGGCTCTCGCA |
| Citrullus_lanatus          | TATTCACAACGACTCTCGGCAACGGATATCTCGGCTCTCGCA |
| Citrullus_ecirrhosus       | TACTCACAACGACTCTCGGCAACGGATATCTCGGCTCTCGCA |
| Citrullus_amarus           | TATTCACAACGACTCTCGGCAACGGATATCTCGGCTCTCGCA |
|                            |                                            |

Gambar 3.10. Proses *sequence trimming* bagian depan

| DATA_SAMPEL_FIX - Notepad  |                                              |
|----------------------------|----------------------------------------------|
| File Edit Format View Help |                                              |
| Apple_cucumberC            | CCGAGGGCCCCTCTGCCTGGGGGTCATGCC               |
| Cucumis_Melo               | CCGAGGGCACGTCTGCCTGGGCGTCACGCATCGCTGCC       |
| CApple_cucumberH           | CCGAGGGCACGTCTGCCTGGGCGTCACGCATCGCTGCC       |
| Apple_cucumberE            | CCGAGGGCACGTCTGCCTGGGCGTCACGCATCGCTGCC       |
| Apple_cucumberA            | CCGAGGGCACGTCTGCCTGGGCGTCACGCATCGCTGCC       |
| Apple_cucumberF            | CCGAGGGCACGTCTGCCTGGGCGTCACGCATCGCTGCC       |
| Apple_cucumberG            | CCGAGGGCACGTCTGCCTGGGCGTCACGCATCGCTGCC       |
| Apple_cucumberD            | CCGAGGGCACGTCTGCCTGGGCGTCACGCATCGCTGCC       |
| Apple_cucumberB            | CCGAGGGCACGTCTGCCTGGGCGTCACGCATCGCTGCC       |
| Cucumis_sativus            | CCGAGGGCACGTCTGCCTGGGCGTCACGCATCGCTGCC       |
| Oreosyce_africana          | CCGAGGGCACGTCTGCCTGGGCGTCACGCATCGCTGCC       |
| Cucumella_bryoniifolia     | CCGAGGGCACGTCTGCCTGGGCGTCACGCATCGCTGCC       |
| Myrmecosicyos_messorius    | CCGAGGGCACGTCTGCCTGGGCGTCACGCATCGCTGCCCCCCCC |
| Cucumis_sagittatus         | CCGAGGGCACGTCTGCCTGGGCGTCACGCATCGCTGC        |
| Mukia_maderaspatana        | CCGAGGGCACGTCTGCCTGGGCGTCACGCATCGCTGC        |
| Cucumis_sacleuxii          | CCGAGGGCACGTCTGCCTGGGCGTCACGCATCGCTGCC       |
| Muellerargia_timorensis    | CCGAGGGCACGTCTGCCTGGGCGTCACGCATCGCTGCC       |
| Mukia_javanica             | CCGAGGGCACGTCTGCCTGGGCGTCACGCATCGCTGCCCC     |
| Citrullus_lanatus          | CCGAGGGCACGTCTGCCTGGGCGTCACGCATCGCTGCCCCCCT  |

Gambar 3.11. Proses *sequence trimming* bagian belakang

Seperti yang terlihat pada Gambar 3.10 bagian depan antar sekuen disamakan awalnya dengan basa DNA 'C'. Terlihat pada Gambar 3.10 keseluruhan sekuen dimulai dengan basa DNA'C', sehingga dari sekuen yang terdapat kotak merah

dihapus. Pada bagian belakang dilakukan penyejajaran seperti pada Gambar 3.10, namun bedanya jika pada bagian akhir atau belakang, indeks selanjutnya hingga akhir yang dihapus seperti pada Gambar 3.11. Tanda kotak merah pada Gambar 3.10 dan Gambar 3.11 merupakan sekuen DNA yang akan dipotong atau dibuang. Setelah karakter dari seluruh sekuen dihapus sesuai dengan Gambar 3.10 dan 3.11, maka file dapat di simpan. *File* tersimpan dengan format *default* seperti sebelumnya yaitu 'aln'. *File* tersebut dapat dibuka kembali dengan perangkat lunak clustalX dan dapat dikonversi menjadi format 'FASTA' menggunakan perangkat lunak clustalX.

### **3.3.3 Analisis Fenetik**

Proses selanjutnya setelah dilakukan proses *sequences alignment* dan *sequences trimming* dilakukan proses analisis fenetik dengan merekonstruksi pohon fenetik dengan *Unweighted Pair Group Method With Averages* (UPGMA). Proses pembuatan pohon fenetik ini menggunakan perangkat lunak *Molecular Evolutionery Genetics Analysis* (MEGA) seperti pada Gambar 3.12.

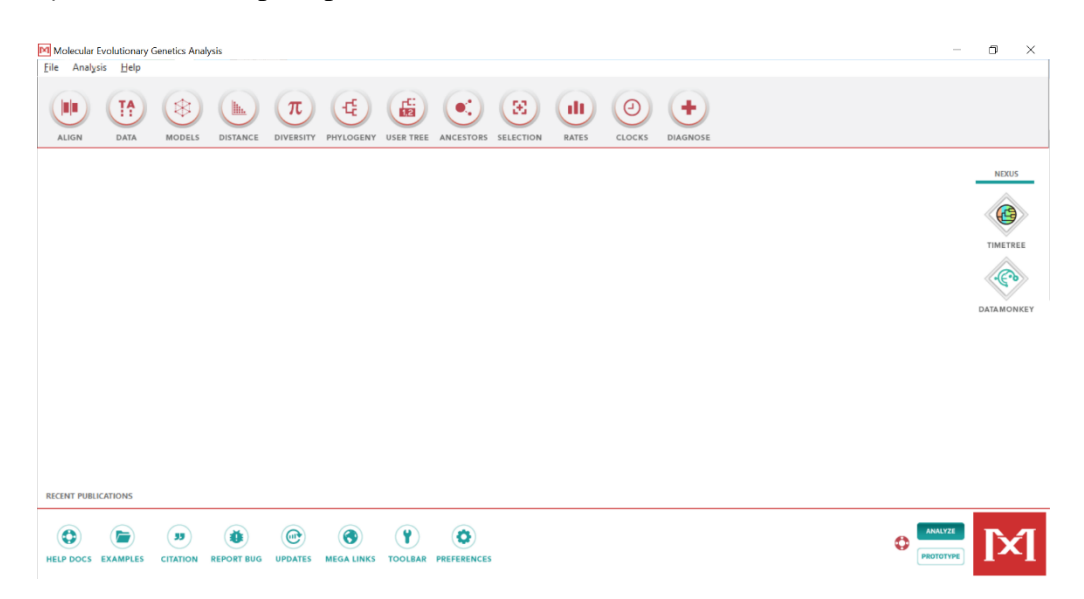

Gambar 3.12. Laman Perangkat Lunak MEGA

```
Preprocessing Data - Analisis fenetik
begin
1. Jalankan aplikasi MEGA X
2. Pilih menu ALIGN - Edit/build alignment
3. Pilih create a new aligment, Klik Ok
4. Pilih DNA - lalu pilih edit
5. Pilih insert sequence from file - pilih hasil alignment
   dengan format 'aln'
6. Setelah muncul file alignment tersebut - pilih Data
7. Pilih Export Alignment - klik export MEGA
8. Kembali ke menu utama MEGA - Pilih Phylogeny
9. Pilih Construct/Test UPGMA Tree
10.Pilih file yang sudah di export menjadi format mega
11.Pilih open - klik ok - muncul hasil rekonstruksi pohon
   UPGMA
12.Simpan hasil rekonstruksi pohon UPGMA
End
```

Gambar 3.13 Langkah proses data analisis fenetik

Pada Gambar 3.13, jika file hasil *alignment* dan *trimming* tersebut dimasukan kedalam program MEGA maka akan seperti pada Gambar 3.14. Terlihat pada gambar terdiri dari beberapa spesies dengan berbagai sekuen seperti pada Gambar 3.14.

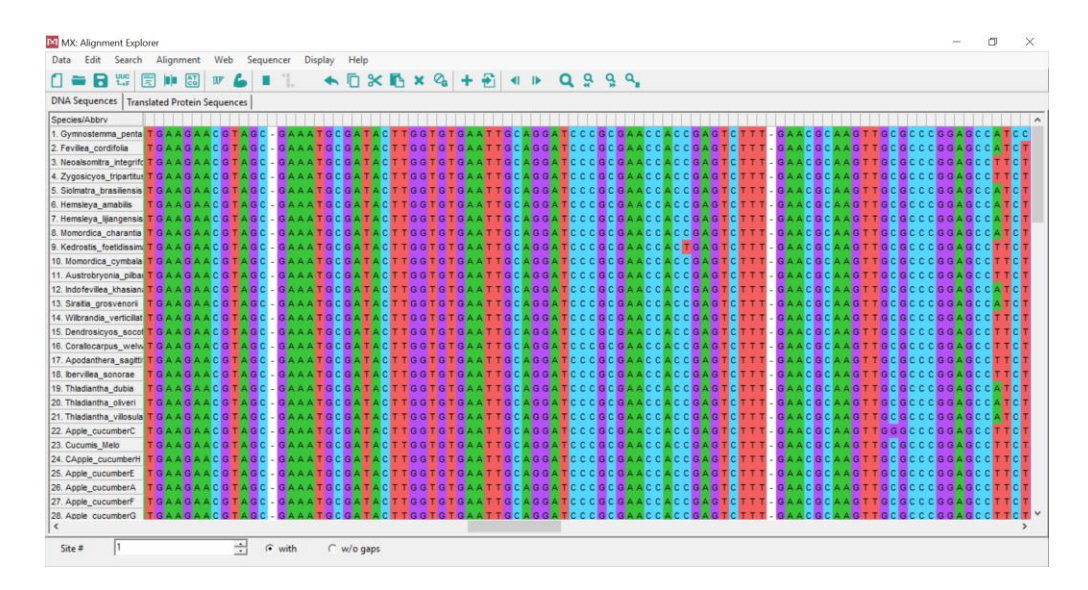

Gambar 3.14. Program MEGA

Proses selanjutnya adalah mengikuti langkah demi langkah seperti yang telah dijelaskan pada Gambar 3.13. Jika sudah mengikuti semua langkah maka hasil *file* tersebut dapat membentuk sebuah rekonstruksi pohon UPGMA.

# 3.3.4 Membuat Konsensus Sekuen

Proses selanjutnya setelah dilakukan proses analisis fenetik menggunakan perangkat lunak MEGA dilakukan proses membuat konsensus sekuen dengan menentukan subsekuen dari sekuen DNA timun apel. Pada proses pembuatan konsensus sekuen yang dilibatkan dalam hal ini hanya sekuen dari tanaman timun apel saja karena yang difokuskan untuk pembuatan DNA *Barcode* pada penelitian ini. Konsensus sekuen dilakukan dengan perangkat lunak lainnya dengan menggunakan BioEdit *Sequence Alignment Editor* seperti pada Gambar 3.15.

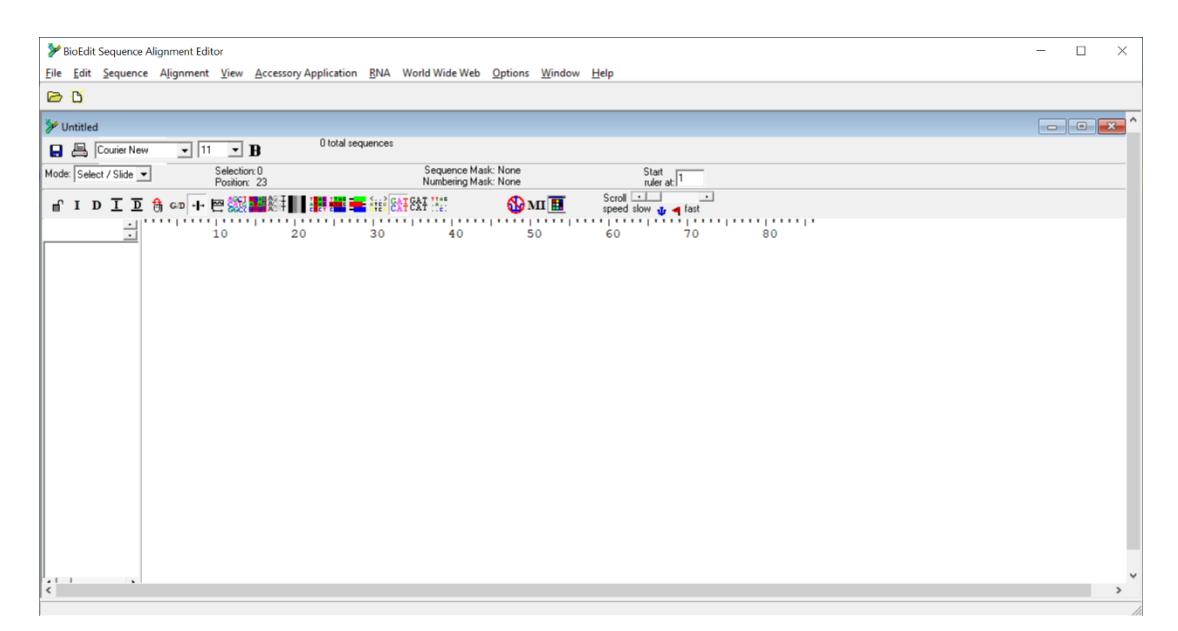

Gambar 3.15. Laman Perangkat Lunak BioEdit

```
Preprocessing Data - Membuat Konsensus Sekuen
begin
1. Jalankan aplikasi BioEdit
2. Pilih menu File - klik open
3. Pilih daftar sekuen tanaman timun apel dengan format
    'txt.'
4. Pilih Alignment - klik Create Consensus Sequences
5. Untuk menyimpan file, pilih menu FILE - Save As, pilih
    OK, file akan tersimpan dengan format FASTA
End
```

Gambar 3.16. Langkah proses data konsensus sekuen

Pada Gambar 3.16, file sekuen DNA timun apel diinput ke dalam perangkat lunak BioEdit akan terlihat seperti pada Gambar 3.17. Terlihat pada gambar terdiri dari sekuen tanaman timun apel dengan berbagai sekuen seperti pada Gambar 3.17.

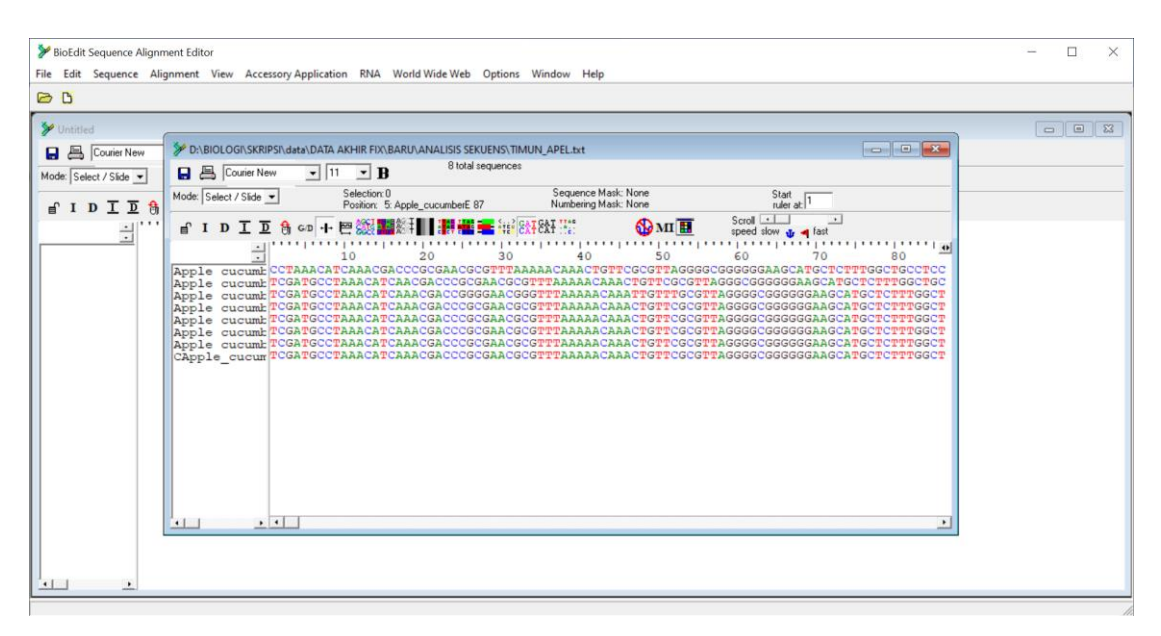

Gambar 3.17. Input data sekuen DNA tanaman timun apel

Proses selanjutnya adalah mengikuti langkah demi langkah seperti pada Gambar 3.16. Jika sudah dilakukan semua langkah maka hasil *file* tersebut dapat dilihat seperti Gambar 3.18, terlihat dengan kotak berwarna hitam hasil dari konsensus sekuen dari tanaman timun apel.

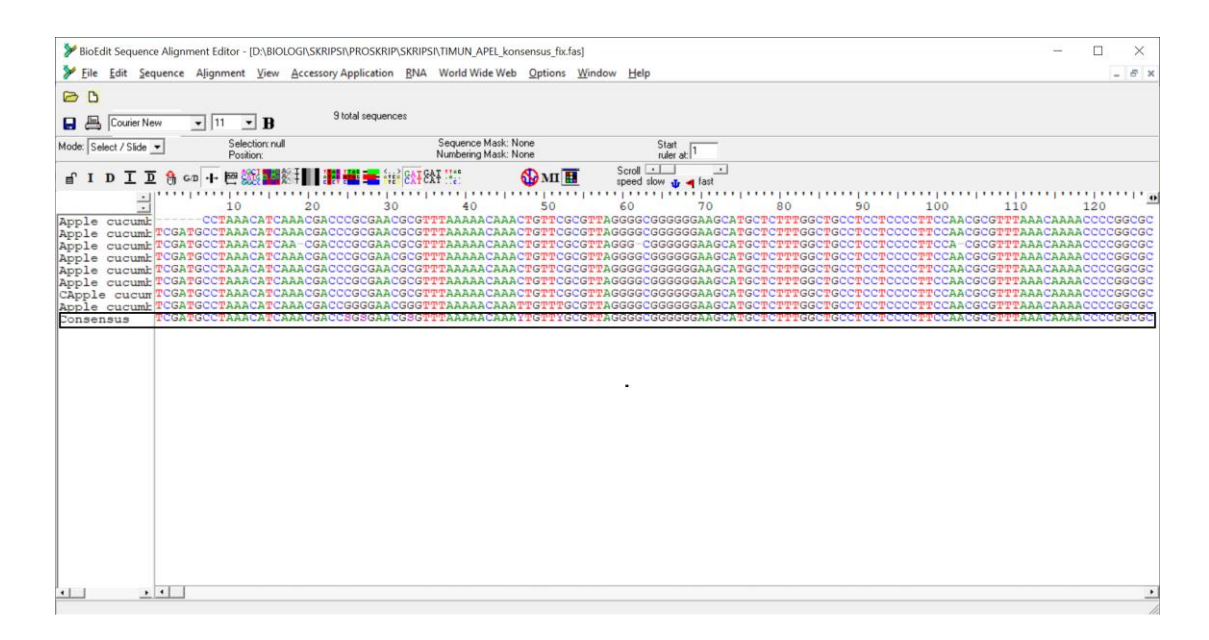

Gambar 3.18. Hasil dari membuat konsensus sekuen

Hasil dari membuat konsensus sekuen yang berupa deretan subsekuen dari beberapa spesies tanaman timun apel tersebut disimpan dengan format 'doc.' Untuk dilakukan proses selanjutnya berupa uji coba sekuen tersebut dengan proses *in-silico PCR*, namun dilakukan terlebih dahulu desain primer.

## 3.3.5 Desain Primer

Pada proses desain primer ini menggunakan perangkat lunak *FastPCR* dengan melibatkan data hasil konsensus sekuen pada proses sebelumnya seperti pada Gambar 3.19. Proses pembuatan desain primer tersebut untuk mengetahui daerah mana saja pada konsensus sekuen tersebut yang dapat dijadikan target untuk menghasilkan kandidat-kandidat primer. Perangkat lunak *FastPCR* ini digunakan untuk mengoptimalkan desain primer untuk urutan DNA atau cDNA target. Optimalisasi primer memiliki dua tujuan: efisiensi dan selektivitas. Selektivitas primer mensyaratkan bahwa pasangan primer tidak secara kebetulan mengikat ke lokasi acak selain dari target tanaman itu sendiri. Desain pasangan primer pendek atau panjang yang sesuai hanya satu tujuan dari prediksi produk PCR. Informasi lain yang disediakan oleh perangkat lunak *FastPCR* dalam *in-silico* dapat mencakup penentuan lokasi primer, orientasi, panjang setiap amplicon.

| FastPCR 6.6                                                                                                    |                                                                            |                                           |       | - 1    | 6    | × |
|----------------------------------------------------------------------------------------------------|----------------------------------------------------------------------------|-------------------------------------------|-------|--------|------|---|
| File Edit Search Converting PCR Database Alignment Run Help                                                                                                    |                                                                            |                                           |       |        |      |   |
|                                                                                                    |                                                                            | 014 014 <b>0</b>                          |       |        |      |   |
| M=(A/C) R=(A/G) W=(A/T) S=(G/C) Y=(C/T) K=(G/T) V=(A/G/C) H=(A/C/T) D=(A/G/T) S=(C/G/T) N=(<br>PCR Primer Design is allog DCD. Drimer Test. Drimers List Applicate Destriction | (A/G/C/1), U=1 and I<br>Clustering   Concelling   LTD Search   MITE Search | DNARNA                                    |       |        |      |   |
| For thine besign [in slice FCR   Filmer Test   Filmers List Analysis   Resulction                                                                                              | Clustering   Searching   LTR Search   MITE Search                          | SSR Search   Tools   Polymerase Cycling . | 1     |        |      |   |
| Parameters for PCR product analysis                                                                                                    | PCR primer design options                                                  |                                           |       |        |      |   |
| Synchronizing Tm(*C) and dG(kcal/mol) for primer pair (±): 3                                                                                                    | ✓ The secondary (non-specific) binding test                                | Inverted PCR                              |       |        |      |   |
| Limit for compatible combination of pair primers: 10                                                                                                    | Linguistic complexity control                                              | Circular DNA                              |       |        |      |   |
| E Delumerace extension clearing (OE DCD)                                                                                                    | Overlapping primers                                                        |                                           |       |        |      |   |
| Polymerase extension cloning (OE-PCR)     Multiplex DCP                                                                                                    | C >> T bisulphite conversion                                               | Unique PCR                                |       |        |      |   |
|                                                                                                    |                                                                            | Group-specific PCR                        |       |        |      |   |
| Minimal difference between multiplex PCR products (bp): 0                                                                                                    |                                                                            |                                           |       |        |      |   |
| Maximal difference between Ta of multiplex PCR products (±°C):                                                                                                    |                                                                            |                                           |       |        |      |   |
| General Sequence(s) Additional sequence(s) or pre-designed primers (probes) list                                                                                               | t Results report                                                           |                                           |       |        |      |   |
|                                                                                                    |                                                                            |                                           | .     |        |      |   |
|                                                                                                    |                                                                            |                                           |       |        |      |   |
|                                                                                                    |                                                                            |                                           |       |        |      |   |
|                                                                                                    |                                                                            |                                           |       |        |      |   |
|                                                                                                    |                                                                            |                                           |       |        |      |   |
|                                                                                                    |                                                                            |                                           |       |        |      |   |
|                                                                                                    |                                                                            |                                           |       |        |      |   |
|                                                                                                    |                                                                            |                                           |       |        |      |   |
|                                                                                                    |                                                                            |                                           |       |        |      |   |
|                                                                                                    |                                                                            |                                           |       |        |      |   |
|                                                                                                    |                                                                            |                                           |       |        |      |   |
|                                                                                                    |                                                                            |                                           |       |        |      |   |
|                                                                                                    |                                                                            |                                           |       |        |      |   |
|                                                                                                    |                                                                            |                                           |       |        |      |   |
|                                                                                                    |                                                                            |                                           |       |        |      |   |
|                                                                                                    |                                                                            |                                           | 21:49 | 12/03/ | 2020 |   |

Gambar 3.19 Laman Perangkat Lunak FastPCR

| <b>Preprocessing Data</b> – Desain Primer                                                                 |
|----------------------------------------------------------------------------------------------------|
| begin                                                                                                    |
| 1. Jalankan aplikasi FastPCR                                                                              |
| 2. Pilih menu File - klik open file                                                                       |
| 3. Pilih file hasil konsensus sekuen – klik open                                                          |
| 4. Pilih PCR Primer Design - klik RUN                                                                     |
| 5. Untuk menyimpan file, pilih menu FILE - Save As, pilih<br>OK, file akan tersimpan dengan format 'txt.' |
| End                                                                                                    |
|                                                                                                    |
|                                                                                                    |

Gambar 3.20. Langkah proses Desain Primer

Pada Gambar 3.20, file konsensus sekuen timun apel diinput ke dalam perangkat lunak FastPCR akan terlihat seperti pada Gambar 3.21. Terlihat pada Gambar 3.21 terdiri dari kandidat-kandidat primer yang memiliki kriteria baik pada primer tersebut. Setelah melakukan desain primer kandidat-kandidat dari primer tersebut disimpan menjadi sebuah *file* dengan format 'doc.' untuk dilakukan proses berikutnya uji coba *in-silico* PCR.

| Ella Esta C                                                                                                    | the Computing DCD Data                                                                                                    | AL                                                                                                    | cont C                                                                                                    |                                                                                                    |                                                                                                    |                                                                                                    |                                                                                                    |                                                                                                    |                                                          |                 |                                 |         | 37 | - 6 | ı × |
|----------------------------------------------------------------------------------------------------|----------------------------------------------------------------------------------------------------|----------------------------------------------------------------------------------------------------|----------------------------------------------------------------------------------------------------|----------------------------------------------------------------------------------------------------|----------------------------------------------------------------------------------------------------|----------------------------------------------------------------------------------------------------|----------------------------------------------------------------------------------------------------|----------------------------------------------------------------------------------------------------|----------------------------------------------------------|-----------------|---------------------------------|---------|----|-----|-----|
| Eile Edit Searc                                                                                                    | Ch Converting PCK Database                                                                                                    |                                                                                                    | hent Ku                                                                                                    |                                                                                                    |                                                                                                    | -                                                                                                    | •                                                                                                    |                                                                                                    |                                                          |                 |                                 |         |    |     |     |
|                                                                                                    |                                                                                                    | 007                                                                                                    |                                                                                                    |                                                                                                    | E 19 4                                                                                                    | • ++                                                                                                    | P                                                                                                    |                                                                                                    |                                                          |                 |                                 |         |    |     |     |
| M=(A/C) R=(A/G) W                                                                                                    | V=(A/T) S=(G/C) Y=(C/T) K=(G/T) V=(                                                                                                    | A/G/C) H=(                                                                                                    | (A/C/T) D=I                                                                                                    | (A/G/T) B=                                                                                                    | (C/G/T) N                                                                                                    | =(A/G/C/T                                                                                                    | ), U=T and                                                                                                    | 1                                                                                                    | (                                                        |                 |                                 | DNA RNA |    |     |     |
| PCR Primer Des                                                                                                    | sign   in silico PCR   Primer Test                                                                                                    | Primers                                                                                                    | s List Ana                                                                                                    | lysis R                                                                                                    | striction                                                                                                    | Cluste                                                                                                    | ring Se                                                                                                    | arching                                                                                                    | LTR Search MITE Search                                   | h   SS          | R Search   Tools   Polymerase C | Cycling |    |     |     |
| Pr                                                                                                    | arameters for PCR product anal                                                                                                    | ysis                                                                                                    |                                                                                                    |                                                                                                    |                                                                                                    | PCR                                                                                                    | primer d                                                                                                    | esign op                                                                                                    | tions                                                    |                 |                                 |         |    |     |     |
| Synchron                                                                                                    | nizing Tm(*C) and dG(kcal/mol) fo                                                                                                    | or primer p                                                                                                    | pair (±):                                                                                                    | 3                                                                                                    |                                                                                                    | E T                                                                                                    | hesecon                                                                                                    | dany (not                                                                                                    | -specific) hinding test                                  | 100             | Inverted DCP                    |         |    |     |     |
|                                                                                                    | timit for some effets combined                                                                                                    |                                                                                                    |                                                                                                    | 40                                                                                                    |                                                                                                    | 10-1                                                                                                    | ne secon                                                                                                    | uary (noi                                                                                                    | r-specific) billoning test                               |                 | inverted PCK                    |         |    |     |     |
|                                                                                                    | Limit for compandie combinatio                                                                                                    | n of pair p                                                                                                    | nmers.                                                                                                    | 10                                                                                                    |                                                                                                    | ₽ L                                                                                                    | inguistic                                                                                                    | complexi                                                                                                    | ty control                                               | E               | Circular DNA                    |         |    |     |     |
|                                                                                                    |                                                                                                    |                                                                                                    | DCP)                                                                                                    |                                                                                                    |                                                                                                    | Г                                                                                                    | verlappin                                                                                                    | a primer                                                                                                    | s                                                        |                 |                                 |         |    |     |     |
|                                                                                                    | - Polymerase extension c                                                                                                    | oning (Of                                                                                                    | -PCNJ                                                                                                    |                                                                                                    |                                                                                                    | -                                                                                                    | This                                                                                                    | debile                                                                                                    |                                                          | Г               | Unique PCR                      |         |    |     |     |
|                                                                                                    | Multiplex PCR                                                                                                    |                                                                                                    |                                                                                                    |                                                                                                    |                                                                                                    | L C                                                                                                    | >> f bis                                                                                                    | uipnite ci                                                                                                    | onversion                                                | -               | Come analis DCD                 |         |    |     |     |
| Minima                                                                                                    | al difference between multiplex PC                                                                                                    | R produc                                                                                                    | ts (bp):                                                                                                    | 0                                                                                                    |                                                                                                    |                                                                                                    |                                                                                                    |                                                                                                    |                                                          | - 1             | Group-specific PCK              |         |    |     |     |
| Manipus di Mana                                                                                                    |                                                                                                    |                                                                                                    |                                                                                                    | 0                                                                                                    | -                                                                                                    |                                                                                                    |                                                                                                    |                                                                                                    |                                                          |                 |                                 |         |    |     |     |
| Maximal differe                                                                                                    | ence between 1a of multiplex PCI                                                                                                    | < products                                                                                                    | s (±°C)[                                                                                                    | 0                                                                                                    |                                                                                                    |                                                                                                    |                                                                                                    |                                                                                                    |                                                          |                 |                                 |         |    |     |     |
| Commenter de                                                                                                    | coal additional annual (a) a                                                                                                    |                                                                                                    |                                                                                                    |                                                                                                    | hard for                                                                                                    | DCD                                                                                                    | nimare e                                                                                                    | lacian ra                                                                                                    | eut l                                                    |                 |                                 |         |    |     |     |
| Sequences: 1 :                                                                                                    | 624 Additional sequence(s) o                                                                                                    | r pre-desi                                                                                                    | igned prir                                                                                                    | mers (pro                                                                                                    | Des) lis                                                                                                    | PUR                                                                                                    | primers c                                                                                                    | iesign re                                                                                                    | suit                                                     |                 |                                 |         |    |     |     |
|                                                                                                    |                                                                                                    |                                                                                                    | -                                                                                                    |                                                                                                    |                                                                                                    |                                                                                                    |                                                                                                    |                                                                                                    |                                                          |                 |                                 | 1       |    |     |     |
| PrimerID                                                                                                    | Sequence (5'-3') Lengt                                                                                                    | h(nt)                                                                                                    | Tm(°C)                                                                                                    | dG (kca                                                                                                    | 1/mol)                                                                                                    | Tm_3'                                                                                                    | end("C)                                                                                                    | CG (%)                                                                                                    | Linguistic_Complexit                                     | y(\$)           | Primer_Quality(%)               | ^       |    |     |     |
| PrimerID<br>1                                                                                                    | Sequence (5'-3') Lengt                                                                                                    | th (nt)                                                                                                    | Tm(*C)                                                                                                    | dG (kca                                                                                                    | 1/mol)                                                                                                    | Tm_3'                                                                                                    | end("C)                                                                                                    | CG(%)                                                                                                    | Linguistic_Complexit                                     | Y(\$)           | Primer_Quality(%)               | ^       |    |     |     |
| PrimerID<br>1<br>1F1_1_2-24                                                                                                    | Sequence(5'-3') Lengt<br>cgatgcctaaacatcaaacgacc                                                                                                    | 23                                                                                                    | Tm(*C)<br>56,8                                                                                                    | dG (kca                                                                                                    | 1/mol)<br>34,3                                                                                                    | Tm_3'                                                                                                    | end (*C)                                                                                                    | CG(%)                                                                                                    | Linguistic_Complexit                                     | .γ( <b>≹</b> )  | <pre>Primer_Quality(%)</pre>    | ^       |    |     |     |
| PrimerID<br>1<br>1F1_1_2-24<br>1F2_1_95-116                                                                                                    | Sequence(5'-3') Lengt<br>cgatgcctaaacatcaaacgacc<br>cccttccaacgcgtttaaacaa                                                                                                    | 23<br>22                                                                                                    | Tm(°C)<br>56,8<br>56,3                                                                                                    | dG (kca<br>-28,4<br>-27,5                                                                                                    | 1/mol)<br>34,3<br>31,2                                                                                                    | Tm_3*                                                                                                    | end (*C)<br>83<br>82                                                                                                    | CG(%)<br>80<br>76                                                                                                    | Linguistic_Complexit                                     | τy( <b>ŧ</b> )  | <pre>Primer_Quality(%)</pre>    | ^       |    |     |     |
| PrimerID<br>1<br>1F1_1_2-24<br>1F2_1_95-116<br>1F3_1_143-165                                                                                                    | Sequence(5'-3') Lengt<br>cgatgcctaaacatcaaacgacc<br>cccttccaacgcgtttaaacaa<br>actgaaatgaattcgcctgtcc                                                                                                    | 23<br>22<br>23                                                                                                    | Tm(*C)<br>56,8<br>56,3<br>55,8                                                                                                    | dG (kca<br>-28,4<br>-27,5<br>-27,8                                                                                                    | 1/mol)<br>34,3<br>31,2<br>39,6                                                                                                    | Tm_3*<br>47,8<br>45,5<br>43,5                                                                                                    | end (*C)<br>83<br>82<br>83                                                                                                    | CG(%)<br>80<br>76<br>79                                                                                                    | Linguistic_Complexit                                     | :γ( <b>t</b> )  | Primer_Quality(%)               | ^       |    |     |     |
| PrimerID<br>1<br>1F1_1_2-24<br>1F2_1_95-116<br>1F3_1_143-165<br>1F4_1_190-210                                                                                                    | Sequence (5'-3') Lengt<br>cgatgcctaaacatcaaacgacc<br>cccttccaacgcgtttaaacaa<br>acttgaaatgaatcgcotgcc<br>ggcatggagcatttagtcgt                                                                                                    | 23<br>22<br>23<br>21                                                                                                    | Tm(*C)<br>56,8<br>56,3<br>55,8<br>56,4                                                                                                    | dG (kca<br>-28,4<br>-27,5<br>-27,8<br>-26,6                                                                                                    | 1/mol)<br>34,3<br>31,2<br>39,6<br>30,7                                                                                                    | Tm_3'<br>47,8<br>45,5<br>43,5<br>52,4                                                                                                    | end (*C)<br>83<br>82<br>83<br>87                                                                                                    | CG(%)<br>80<br>76<br>79<br>87                                                                                                    | Linguistic_Complexit                                     | :γ( <b>%</b> )  | Primer_Quality(%)               | ^       |    |     |     |
| PrimerID<br>1<br>1F1_1_2-24<br>1F2_1_95-116<br>1F3_1_143-165<br>1F4_1_190-210<br>1F5_1_192-216<br>1F5_1_22216                                                                                                    | Sequence (5'-3') Lengt<br>cgatgcctaaacatcaaacgacc<br>cccttccaacgcgtttaacaa<br>actggaatgaattcgctgtcc<br>ggcatggagcattctagtcgt<br>catggagcattctagtcgtattact                                                                                                    | 23<br>22<br>23<br>21<br>25                                                                                                    | Tm(°C)<br>56,8<br>56,3<br>55,8<br>56,4<br>54,1                                                                                                    | dG (kca<br>-28,4<br>-27,5<br>-27,8<br>-26,6<br>-28,3                                                                                                    | 1/mol)<br>34,3<br>31,2<br>39,6<br>30,7<br>28,5                                                                                                    | Tm_3',<br>47,8<br>45,5<br>43,5<br>52,4<br>40,0                                                                                                    | end (*C)<br>83<br>82<br>83<br>87<br>91<br>75                                                                                                    | CG(%)<br>80<br>76<br>79<br>87<br>87                                                                                                    | Linguistic_Complexit                                     | :γ( <b>%</b> )  | Primer_Quality(%)               | ^       |    |     |     |
| PrimerID<br>1<br>1F1_1_2-24<br>1F2_1_95-116<br>1F3_1_143-165<br>1F4_1_190-210<br>1F5_1_192-216<br>1F6_1_213-234<br>1F7_1_222-249<br>1F7_1_222-249<br>1F7_1_222-259<br>1F7_1_222-259<br>1F7_1_222-259<br>1F7_1_222-259<br>1F7_1_222-259<br>1F7_1_222-259<br>1F7_1_222-259<br>1F7_1_222-259<br>1F7_1_222-25                                                                                                    | Sequence (5'-3') Lengt<br>cgatgcctaaacatcaaacgcg<br>cccttccaacgcgtttaaacaa<br>actgaaatgaattcgcctgtcc<br>ggcatggagcattctagtcgt<br>tactacaacgactctcggcaa<br>actgaactccagtcgttatact                                                                                                    | ch (nt)<br>23<br>22<br>23<br>21<br>25<br>22<br>21                                                                                                    | Tm(*C)<br>56,8<br>56,3<br>55,8<br>56,4<br>54,1<br>55,3<br>55,3                                                                                       | dG (kca<br>-28,4<br>-27,5<br>-27,8<br>-26,6<br>-28,3<br>-27,0<br>-26,2                                                                                                  | 1/mol)<br>34,3<br>31,2<br>39,6<br>30,7<br>28,5<br>39,2                                                                                                    | Tm_3*<br>47,8<br>45,5<br>43,5<br>52,4<br>40,0<br>45,5                                                                                                    | end (*C)<br>83<br>82<br>83<br>87<br>91<br>75<br>75                                                                                                    | CG(%)<br>80<br>76<br>79<br>87<br>87<br>87<br>75<br>75                                                                                                 | Linguistic_Complexit                                     | .γ(∦)           | <pre>Primer_Quality(%)</pre>    | ^       |    |     |     |
| PrimerID<br>1<br>1F1_1_2-24<br>1F2_1_95-116<br>1F3_1_143-165<br>1F4_1_190-210<br>1F5_1_192-216<br>1F6_1_213-234<br>1F7_1_223-243<br>1F7_1_223-243                                                                                                    | Sequence (5'-3') Lengt<br>cyatycotaaacatcaaacgacc<br>cottocaacgogtttaaacaa<br>acttgaaatgaattogoctgocc<br>ggoatggagcattotagtogt<br>catggagcattotagtogtattatt<br>tactaacaacgattoggcaa<br>gacttoggcaacggtattot                                                                                                    | ch (nt)<br>23<br>22<br>23<br>21<br>25<br>22<br>21<br>21<br>21                                                                                                    | Tm(*C)<br>56,8<br>56,3<br>55,8<br>56,4<br>54,1<br>55,3<br>55,6<br>55,6                                                                               | dG (kca<br>-28,4<br>-27,5<br>-27,8<br>-26,6<br>-28,3<br>-27,0<br>-26,3<br>-26,3                                                                                         | 1/mol)<br>34,3<br>31,2<br>39,6<br>30,7<br>28,5<br>39,2<br>30,5<br>29,7                                                                                                    | Tm_3'<br>47,8<br>45,5<br>43,5<br>52,4<br>40,0<br>45,5<br>52,4<br>47,6                                                                                                    | end (*C)<br>83<br>82<br>83<br>87<br>91<br>75<br>79<br>82                                                                                                    | CG(%)<br>80<br>76<br>79<br>87<br>87<br>87<br>75<br>75                                                                                                 | Linguistic_Complexit                                     | :γ( <b>\$</b> ) | <pre>Primer_Quality(%)</pre>    | ^       |    |     |     |
| PrimerID<br>1<br>1F1_1_2-24<br>1F2_1_95-116<br>1F3_1_143-165<br>1F4_1_190-210<br>1F5_1_213-234<br>1F7_1_223-243<br>1F8_1_255-275<br>1F8_1_255-275                                                                                                    | Sequence (5'-3') Lengt<br>cyatycctaaacatcaaacgacc<br>cccttccaacgogtttaaacaa<br>acttgaagaattcgoctgtcc<br>ggcatygagcattctagtogt<br>catggagcattctagtogt<br>actggagcattctagtogtattact<br>tactaacaacgactctogcaa<br>gacttcggacaacggattact                                                                                                    | ch (nt)<br>23<br>22<br>23<br>21<br>25<br>22<br>21<br>21<br>21                                                                                                    | Tm(*C)<br>56,8<br>56,3<br>55,8<br>56,4<br>54,1<br>55,3<br>55,6<br>55,5<br>55,5                                                                       | dG (kca<br>-28,4<br>-27,5<br>-27,8<br>-26,6<br>-28,3<br>-27,0<br>-26,3<br>-26,3<br>-26,5                                                                                | 1/mol)<br>34,3<br>31,2<br>39,6<br>30,7<br>28,5<br>39,2<br>30,5<br>38,7<br>26,6                                                                                                    | Tm_3*<br>47,8<br>45,5<br>43,5<br>52,4<br>40,0<br>45,5<br>52,4<br>47,6<br>47,6                                                                                                    | end (*C)<br>83<br>82<br>83<br>87<br>91<br>75<br>79<br>82<br>82                                                                                                    | CG(%)<br>80<br>76<br>79<br>87<br>87<br>87<br>75<br>75<br>82<br>82                                                                                     | Linguistic_Complexit                                     | :γ( <b>\$</b> ) | Frimer_Quality(%)               | ^       |    |     |     |
| PrimerID<br>1<br>IF1_1_2-24<br>IF2_1_95-116<br>IF3_1_143-165<br>IF4_1_190-210<br>IF5_1_192-216<br>IF6_1_213-234<br>IF7_1_223-243<br>IF8_1_255-275<br>IF9_1_255-275<br>IF9_1_255-275                                                                                                    | Sequence (5'-3') Lengt<br>cgatgoctasacaccasacgacc<br>actigasacgagttasacca<br>actigasacgagttasacca<br>actigasacgattocgoctgtoc<br>catggagattocagtogt<br>tactasacgactocggca<br>gactocggocacggattatt<br>togatgaagaacgtagcoga<br>togagaagtagcoga                                                                                                    | ch (nt)<br>23<br>22<br>23<br>21<br>25<br>22<br>21<br>21<br>21                                                                                                    | Tm(*C)<br>56,8<br>56,3<br>55,8<br>56,4<br>54,1<br>55,3<br>55,6<br>55,5<br>55,5<br>55,5<br>55,5                                                       | dG (kca<br>-28,4<br>-27,5<br>-27,8<br>-26,6<br>-28,3<br>-27,0<br>-26,3<br>-26,3<br>-26,5<br>-26,4                                                                       | 1/mol)<br>34,3<br>31,2<br>39,6<br>30,7<br>28,5<br>39,2<br>30,5<br>38,7<br>36,9<br>-25,2                                                                                                    | Tm_3'<br>47,8<br>45,5<br>43,5<br>52,4<br>40,0<br>45,5<br>52,4<br>47,6<br>47,6<br>21,2                                                                                                    | end (*C)<br>83<br>82<br>83<br>87<br>91<br>75<br>79<br>82<br>82<br>82<br>47<br>6                                                                                                    | CG(%)<br>80<br>76<br>79<br>87<br>87<br>87<br>75<br>75<br>82<br>82<br>82<br>82                                                                         | Linguistic_Complexit                                     | :γ( <b>#</b> )  | Primer_Quality(%)               | ^       |    |     |     |
| PrimerID<br>1<br>IF1_1_2-24<br>IF2_1 95-116<br>IF3_1_143-165<br>IF4_1 190-210<br>IF5_1 192-216<br>IF6_1_213-234<br>IF7_1_223-243<br>IF8_1_255-275<br>IF9_1_255-275<br>IF10_1_266-286<br>IF1_1_266-286<br>IF1_1_26-286                                                                                                    | Sequence (5'-3') Lengt<br>cgatgoctaaacatcaaacgaco<br>cottocaacgogtttaaacaa<br>actigaacgatctagocottoc<br>ggoctgggagattctagtogat<br>tactaacaacgatctcggroaa<br>gactcoggaagatctagogaa<br>togatgaagaacgaaggatact<br>togatgaagaacgaaggatact                                                                                                    | ctt                                                                                                    | Tm(*C)<br>56,8<br>56,3<br>55,8<br>56,4<br>54,1<br>55,3<br>55,6<br>55,5<br>55,5<br>21                                                                 | dG (kca<br>-28,4<br>-27,5<br>-27,8<br>-26,6<br>-28,3<br>-27,0<br>-26,3<br>-26,5<br>-26,4<br>55,2                                                                        | 1/mol)<br>34,3<br>31,2<br>39,6<br>30,7<br>28,5<br>39,2<br>30,5<br>38,7<br>36,9<br>-26,2<br>-26                                                                                                    | Tm_3'<br>47,8<br>45,5<br>43,5<br>52,4<br>40,0<br>45,5<br>52,4<br>47,6<br>47,6<br>31,2<br>25,7                                                                                                    | end("C)<br>83<br>82<br>83<br>87<br>91<br>75<br>79<br>82<br>82<br>47,6<br>47,6                                                                                                    | CG(1)<br>80<br>76<br>79<br>87<br>87<br>75<br>82<br>82<br>90<br>82                                                                                     | Linguistic_Complexit                                     | :γ( <b>#</b> )  | Primer_Quality(%)               | ^       |    |     |     |
| FrimerID<br>1<br>IFI_12-24<br>IFI_15-116<br>IF3_143-165<br>IF4_1190-210<br>IF5_1192-216<br>IF5_123-234<br>IF7_1223-243<br>IF7_1223-243<br>IF7_1255-275<br>IF10_1266-286<br>IF11_265-285<br>IF10_1265-285<br>IF10_1265-286<br>IF11_265-286<br>IF11_265-286<br>IF11_265-286<br>IF11_265-286<br>IF11_265-286<br>IF12_1272-296<br>IF12_1272-296<br>IF12_1272-296<br>IF12_1272-296<br>IF12_1272-296<br>IF12_1272-296<br>IF12_1572-296<br>IF12_1572-296                                                                                                    | Sequence (5'-3') Lengt<br>cgatgoctaaactcaacguco<br>cocttocacgottaaacta<br>actguaatgaactcaactguco<br>ggatguagactcaatcagtoc<br>ggatguagactcaatcagtoc<br>gatguagactcaatcagtoc<br>actoccagoaacggatatca<br>tacacacaggatguagact<br>tgatgaagacgtagocgaatgocga<br>tgatguagacgtagocgaatgoc<br>s cgocgaatgocgatatto<br>s cgocgaatgocgatatto<br>s cgocgaatgocgatatto                                                                                                    | th(nt)<br>23<br>22<br>23<br>21<br>25<br>22<br>21<br>21<br>21<br>21<br>21<br>21<br>21<br>21<br>21                                                                                                    | Tm(*C)<br>56,8<br>56,3<br>55,8<br>56,4<br>54,1<br>55,3<br>55,6<br>55,5<br>55,5<br>21<br>21<br>24                                                     | dG (kca<br>-28,4<br>-27,5<br>-27,0<br>-26,6<br>-28,3<br>-27,0<br>-26,3<br>-26,5<br>-26,4<br>55,2<br>56,3<br>56,1                                                        | 1/mol)<br>34,3<br>31,2<br>39,6<br>30,7<br>28,5<br>39,2<br>30,5<br>38,7<br>36,9<br>-26,2<br>-26,6<br>-28,6                                                                                                    | Tm_3'<br>47,8<br>45,5<br>43,5<br>52,4<br>40,0<br>45,5<br>52,4<br>47,6<br>31,2<br>35,7<br>31,9                                                                                                    | end(*C)<br>83<br>82<br>83<br>87<br>91<br>75<br>79<br>82<br>82<br>47,6<br>47,6<br>41,7                                                                                                    | CG(%)<br>80<br>76<br>79<br>87<br>87<br>87<br>75<br>82<br>82<br>90<br>92<br>81                                                                         | 90<br>87<br>75                                           | :Y(\$)          | Primer_Quality(%)               | ~       |    |     |     |
| PrimerID<br>1<br>1F1_1_2-24<br>1F2_1_95-116<br>1F3_1_143-165<br>1F4_1_190-210<br>1F5_1_192-216<br>1F6_1_213-234<br>1F7_1_223-243<br>1F7_1_223-243<br>1F10_1_265-275<br>1F10_1_265-275<br>1F10_1_265-285<br>1F11_1_272-295<br>1F12_1_272-295<br>1F12_1_272-275<br>1F12_1_272-275<br>1F12_1_272-275<br>1F12_1_272-275<br>1F12_1_772-275<br>1F12_1_772-27                                                                                                    | Sequence (5'-3') Lengt<br>cgatgoctaascatcaasgacc<br>cocttocasgguttaasca<br>actugaastgaatcagoctgocg<br>gocatgogocatcagtogt<br>catgogagatctogtogt<br>gactocogocacggatatct<br>tacaasacgguttoggaa<br>gactocogocacggatatct<br>tgatgaagaactagocgaa<br>tgagaacgtagocgaa<br>sgcogaatcgogtact<br>s gacggaatcgogtactt                                                                                                    | :h(nt)<br>23<br>22<br>23<br>21<br>25<br>22<br>21<br>21<br>21<br>21<br>21<br>21<br>21<br>21<br>21                                                                                                    | Tm(*C)<br>56,8<br>56,3<br>55,8<br>56,4<br>55,6<br>55,5<br>55,5<br>55,5<br>55,5<br>21<br>21<br>24<br>22                                               | dG (kca<br>-28,4<br>-27,5<br>-27,6<br>-26,6<br>-28,3<br>-27,0<br>-26,3<br>-26,5<br>-26,4<br>55,2<br>56,3<br>56,1<br>56,0                                                | 1/mol)<br>34,3<br>31,2<br>39,6<br>30,7<br>28,5<br>39,2<br>30,5<br>38,7<br>36,9<br>-26,2<br>-26,8<br>-28,9<br>-27,3                                                                                                    | Tm_3'<br>47,8<br>45,5<br>43,5<br>52,4<br>40,0<br>45,5<br>52,4<br>47,6<br>31,2<br>35,7<br>31,9<br>34,0                                                                                                    | end(*C)<br>83<br>82<br>83<br>87<br>91<br>75<br>79<br>82<br>82<br>47,6<br>41,7<br>45,5                                                                                                    | CG(%)<br>80<br>76<br>79<br>87<br>87<br>87<br>75<br>82<br>82<br>90<br>92<br>81<br>88                                                                   | SO<br>87<br>75                                           | .γ( <i>\$</i> ) | Primer_Quality(%)               | ^       |    |     |     |
| PrimerID<br>1<br>1<br>1<br>171 1 2-24<br>172 1 95-116<br>173 1 143-165<br>174 1 190-210<br>175 1 192-216<br>176 1 123-234<br>178 1 255-275<br>1710 1 266-286<br>1711 1 266-286<br>1711 266-285<br>1712 1 272-255<br>1713 1 278-299<br>1710 1 278-299<br>1710 1 2                                                                                                    | Sequence (5'-3') Lengt<br>cgatgoctaaactcaacguco<br>cocttocacgottaaacta<br>actuguaatgaactcaacguco<br>ggatgugaactcatcagtoog<br>ggatgugaactcagtoog<br>actuguaactcagtoog<br>actuguaactcagtoog<br>actuguaactcagtoog<br>actuguaactcagtoog<br>actuguaactuguaacgu<br>actuguaacgu<br>ageogaactgoguaat<br>9 ageogaactgogutactu<br>9 ageogaactgogutactu<br>9 gogtaactuguguaat                                                                                                    | :h(nt)<br>23<br>22<br>23<br>21<br>25<br>22<br>21<br>21<br>21<br>21<br>21<br>21<br>21<br>21<br>21                                                                                                    | Tm(*C)<br>56,8<br>56,3<br>55,8<br>56,4<br>55,3<br>55,4<br>55,3<br>55,5<br>55,5<br>55,5<br>21<br>21<br>24<br>22<br>23                                 | dG (kca<br>-28,4<br>-27,5<br>-27,8<br>-26,6<br>-28,3<br>-26,3<br>-26,5<br>-26,4<br>55,2<br>56,3<br>56,1<br>56,0<br>54,6                                                 | 1/mol)<br>34,3<br>31,2<br>39,6<br>30,7<br>28,5<br>39,2<br>30,5<br>36,9<br>-26,2<br>-26,8<br>-28,9<br>-27,3<br>-27,3                                                                                                    | Tm_3'<br>47,8<br>45,5<br>52,4<br>40,0<br>45,5<br>52,4<br>47,6<br>47,6<br>31,2<br>35,7<br>31,9<br>34,5                                                                                                    | end(*C)<br>83<br>82<br>83<br>87<br>91<br>75<br>79<br>82<br>82<br>47,6<br>41,7<br>45,5                                                                                                    | CG(%)<br>80<br>76<br>79<br>87<br>87<br>87<br>75<br>82<br>82<br>90<br>92<br>81<br>88<br>88                                                             | Linguistic_Complexit<br>50<br>87<br>75<br>75<br>82       | £γ(\$)          | Primer_Quality(%)               |         |    |     |     |
| PrimerID<br>1<br>1<br>172_1_95-116<br>173_1_143-165<br>174_1_195-110<br>175_1_192-216<br>176_1_213-23<br>176_1_223-243<br>177_1_223-243<br>178_1_225-275<br>179_1_225-275<br>179_1_265-275<br>171_265-265<br>171_265-265<br>171_272-255<br>171_272-255<br>172_272-255<br>172_272-25                                                                                                    | Sequence (5'-3') Lengt<br>cgatpoctaaacatcaacgacc<br>cocttocaacgucttaaacaa<br>actugaaatgaatcagoctgtoo<br>ggactgagogatctoagtogt<br>catggagoatctoagtogt<br>tactaaacaggatctoagtogt<br>gactocogoaacggatatct<br>togatgaagaactgacggaa<br>tgaagaacgtagocgaa<br>sgocgaaatgogtaactg<br>s ggatatctggtotgaat<br>s ggatatctggtotgaat<br>s ggatatctggtotgaat                                                                                                    | :h(nt)<br>23<br>22<br>23<br>21<br>25<br>22<br>21<br>21<br>21<br>21<br>21<br>21<br>21<br>21<br>21                                                                                                    | Tm(*C)<br>56,8<br>56,3<br>55,8<br>54,1<br>55,3<br>55,6<br>55,5<br>55,5<br>21<br>21<br>21<br>24<br>22<br>23<br>22                                     | dG (kca<br>-28,4<br>-27,5<br>-27,6<br>-26,6<br>-28,3<br>-27,0<br>-26,3<br>-26,5<br>-26,4<br>55,2<br>56,3<br>56,1<br>56,0<br>54,9<br>56,2                                | 1/mol)<br>34,3<br>31,2<br>39,6<br>30,7<br>28,5<br>39,2<br>30,5<br>38,7<br>36,9<br>-26,2<br>-26,8<br>-28,9<br>-27,3<br>-27,3<br>-27,1                                                                                                    | Tm_3',<br>47,8<br>45,5<br>52,4<br>40,0<br>45,5<br>52,4<br>47,6<br>31,2<br>35,7<br>31,9<br>34,0<br>34,5<br>35,0                                                                                                    | end(*C)<br>83<br>82<br>83<br>87<br>91<br>75<br>79<br>82<br>47,6<br>41,7<br>45,5<br>43,5<br>50,0                                                                                                    | CG(%)<br>80<br>76<br>79<br>87<br>87<br>87<br>75<br>82<br>82<br>90<br>92<br>81<br>88<br>88<br>88                                                       | 90<br>87<br>75<br>82<br>84                               | -γ( <b>#</b> )  | Primer_Quality(%)               |         |    |     |     |
| PrimerID<br>1<br>1<br>1F1 1.2-24<br>1F2 1.95-116<br>1F3 1.143-165<br>1F5 1.192-216<br>1F5 1.192-216<br>1F7 1.223-243<br>1F7 1.255-275<br>1F10 1.265-265<br>1F11 1.265-265<br>1F12 1.272-295<br>1F12 1.272-295<br>1F14 1.200-302<br>1F14 1.200-302<br>1F16 1.300-328                                                                                                    | Sequence (5'-3') Lengt<br>cgatgoctamactcamacguco<br>cocttocampost<br>actiguatigamatigantcoptage<br>actiguatigamacticoptage<br>gatgatgamacticoptage<br>actiguatigamacticoptage<br>actiguatigamacticoptage<br>tactamacange<br>tactamacange<br>tactamacange<br>tactamacange<br>tactamacange<br>tactamacange<br>tactamacange<br>tactamacange<br>tactamacange<br>tactamacange<br>tactamacange<br>contamacange<br>second<br>second<br>se | th (nt)<br>23<br>22<br>23<br>21<br>25<br>22<br>21<br>21<br>21<br>21<br>21<br>21<br>21<br>21<br>21                                                                                                    | Tm(*C)<br>56,8<br>56,3<br>55,6<br>56,4<br>54,1<br>55,3<br>55,5<br>55,5<br>55,5<br>21<br>21<br>22<br>22<br>23<br>22<br>22<br>21                       | dG (kca<br>-28,4<br>-27,5<br>-27,6<br>-26,6<br>-28,3<br>-27,0<br>-26,3<br>-26,5<br>-26,4<br>55,2<br>56,3<br>56,1<br>56,0<br>54,9<br>56,2<br>55,0                        | 1/mol)<br>34,3<br>31,2<br>39,6<br>30,7<br>28,5<br>39,2<br>30,5<br>38,7<br>36,9<br>-26,2<br>-26,8<br>-28,9<br>-27,3<br>-27,3<br>-27,1<br>-26,1<br>-26,2<br>-27,3<br>-27,1<br>-26,5<br>-26,2<br>-27,3<br>-27,3<br>-27,3<br>-27,1<br>-26,5<br>-26,5<br>-26,5<br>-27,3<br>-27,5<br>-27,5<br>-27 | Tm_3*<br>47,8<br>45,5<br>43,5<br>52,4<br>40,0<br>52,4<br>47,6<br>47,6<br>31,7<br>31,9<br>34,0<br>34,5<br>35,0<br>8<br>35,0<br>8<br>34,0<br>34,5<br>35,0<br>8<br>34,0<br>34,5<br>35,0<br>8<br>34,0<br>35<br>35,0<br>34,0<br>35<br>35,0<br>35,0<br>35,0<br>35,0<br>35,0<br>35,0<br>35,0 | end(*C)<br>83<br>82<br>83<br>87<br>91<br>75<br>79<br>82<br>82<br>47,6<br>41,7<br>45,5<br>43,5<br>50,0<br>47,6                                                                                                    | CG(%)<br>80<br>76<br>79<br>87<br>87<br>87<br>87<br>87<br>82<br>82<br>90<br>92<br>81<br>88<br>88<br>88<br>88<br>87<br>97                               | 50<br>87<br>75<br>75<br>82<br>84<br>79                   | -Υ (#)          | Primer_Quality(%)               |         |    |     |     |
| PrimerID<br>1<br>1<br>172_1_2-24<br>172_1_95-116<br>174_1_95-116<br>174_1_95-116<br>175_1_192-216<br>175_1_192-216<br>176_1_213-234<br>177_1_223-243<br>178_1_225-275<br>178_1_225-275<br>171_1_255-275<br>171_25-269<br>171_2-1278-269<br>171_4_28-305<br>171_6_1_28-305<br>171_6_1_35-336<br>171_5-326<br>171_31-336<br>175_328<br>171_31-336<br>175_328<br>175_328<br>175_358<br>175_358<br>175_58<br>175_58 | Sequence (5'-3') Lengt<br>cgatpoctaaacatcaacgacc<br>cocttocaacgucttaaacaa<br>actugaaatgaatcagoctgtoo<br>ggactgagoatctoagtogt<br>catggagoatctagtogtaatact<br>tactaaacaggactctoggcaa<br>gactocogcaacggatact<br>tgagaacgtagocgaatggota<br>5 cgaacggaatggotactt<br>5 cgaacggaatggotactt<br>5 cgaacggaatggotactt<br>5 cgaacggaatggotactt<br>5 cgaacggaatggotactt<br>6 cgagocgaatggotactt<br>6 cgaacggaatggotactt<br>6 cgaacggaatggotactt                                                                                                    | th (nt)<br>23<br>22<br>23<br>21<br>25<br>22<br>21<br>21<br>21<br>21<br>21<br>21<br>21<br>21<br>21                                                                                                    | Tm(*C)<br>56,8<br>56,3<br>55,6<br>56,4<br>55,5<br>55,5<br>55,5<br>21<br>21<br>24<br>22<br>23<br>22<br>21<br>22                                       | dG (kca<br>-28,4<br>-27,5<br>-27,6<br>-26,6<br>-26,3<br>-27,0<br>-26,3<br>-26,4<br>55,2<br>56,3<br>56,1<br>56,0<br>54,9<br>56,2<br>55,0<br>56,1                         | 1/mol)<br>34,3<br>31,2<br>39,6<br>30,7<br>28,5<br>39,2<br>39,5<br>38,7<br>36,9<br>-26,2<br>-26,8<br>-28,9<br>-27,3<br>-27,3<br>-27,1<br>-26,0<br>-27,4                                                                                                    | Tm_3',<br>47,8<br>45,5<br>43,5<br>52,4<br>40,0<br>45,5<br>52,4<br>47,6<br>47,6<br>31,2<br>35,7<br>31,9<br>34,0<br>34,5<br>35,8<br>36,5                                                                                                    | end(*C)<br>83<br>82<br>83<br>87<br>91<br>75<br>79<br>82<br>47,6<br>47,6<br>41,7<br>45,5<br>50,0<br>47,5<br>50,0                                                                                                    | CG(%)<br>80<br>76<br>79<br>87<br>87<br>87<br>87<br>82<br>90<br>92<br>81<br>88<br>88<br>88<br>88<br>88<br>88<br>88<br>88<br>88<br>88<br>88<br>88       | 90<br>87<br>75<br>82<br>84<br>79<br>88                   | -Υ (#)          | Primer_Quality(%)               |         |    |     |     |
| PrimerID<br>1<br>172_1_2-24<br>172_1_95-116<br>174_1_95-216<br>175_1_190-210<br>175_1_190-210<br>176_1_210-23<br>178_1_210-23<br>178_1_210-23<br>178_1_250-275<br>171_2_10-25<br>171_2_10-20<br>171_2_10-302<br>171_2_10-302<br>171_2_10-302<br>171_10-31<br>176_1_30-322<br>171_3_1-35-336<br>171_10-32<br>171_10-32<br>171_10-33<br>171_10-32<br>171_10-32<br>171_                                                                     | Sequence (5'-3') Lengr<br>cgatgoctaasctcaasgucc<br>occticcaagouctaasctcaasgucc<br>occticcaagouctaasctaa<br>atgraatgaastcascogucc<br>gatggaagoatcictaatog<br>tactaacaagouctaagouga<br>tactaacaagouctaagouga<br>tactaacaagouctaagouga<br>tagaagaagougaasgugatactu<br>5 cgaasgogatactug<br>9 cgatactuggugaatggaatactu<br>9 cgatactuggugaatggatactu<br>9 cgatactuggugaatggatactu<br>9 cgatactuggugaatggatactu<br>9 cgatactuggugaatgugaa<br>9 cgatactuggugaatgugaa<br>9 cgatactuggugaatgugaa<br>9 cgatactuggugaatgugaa                                                                                                    | th (nt)<br>23<br>22<br>23<br>21<br>25<br>22<br>21<br>21<br>21<br>21<br>21                                                                                                    | Tm(*C)<br>56,8<br>56,3<br>55,6<br>55,4<br>55,5<br>55,5<br>55,5<br>55,5<br>21<br>24<br>22<br>21<br>22<br>22<br>21<br>22<br>21                         | dG (kca<br>-28,4<br>-27,5<br>-27,6<br>-26,3<br>-27,0<br>-26,3<br>-26,3<br>-26,4<br>55,2<br>56,3<br>56,1<br>56,0<br>54,9<br>56,2<br>55,0<br>56,2<br>55,0<br>56,1<br>55,8 | 1/mol)<br>34,3<br>31,2<br>39,6<br>30,7<br>28,5<br>39,2<br>30,5<br>38,7<br>-26,2<br>-26,8<br>-26,8<br>-26,9<br>-27,3<br>-27,1<br>-26,0<br>-27,4<br>-26,0<br>-27,4<br>-26,2<br>-27,4<br>-26,5<br>-27,4<br>-26,5<br>-26,5<br>-27,4<br>-26,5<br>-27,4<br>-26,5<br>-26,5<br>-27,4<br>-26,5<br>-27,4<br>-26,5<br>-27,4<br>-26,5<br>-27,4<br>-26,5<br>-27,4<br>-26,5<br>-27,4<br>-26,5<br>-27,4<br>-26,5<br>-27,5<br>-27,5<br>-2 | Tm_3",<br>47,8<br>45,5<br>52,4<br>40,0<br>45,5<br>52,4<br>47,6<br>31,2<br>35,7<br>31,9<br>34,0<br>27,8<br>36,5<br>27,8<br>36,5<br>27,1                                                                                                    | end(*C)<br>83<br>82<br>83<br>87<br>91<br>75<br>79<br>82<br>82<br>47,6<br>41,7<br>45,5<br>43,5<br>50,0<br>47,6<br>45,5<br>43,5<br>50,0<br>47,6<br>45,5<br>43,5<br>50,0<br>47,6<br>45,5<br>43,5<br>50,0<br>47,6<br>45,5<br>50,0<br>47,6<br>45,5<br>50,0<br>47,6<br>45,5<br>50,0<br>47,6<br>45,5<br>50,0<br>47,6<br>45,5<br>50,0<br>47,6<br>45,5<br>50,0<br>47,6<br>45,5<br>50,0<br>47,6<br>47,6<br>47,6<br>47,6<br>47,6<br>47,6<br>47,6<br>47,6<br>47,6<br>47,6<br>47,6<br>47,6<br>47,6<br>47,6<br>47,6<br>47,6<br>47,6<br>47,6<br>47,6<br>47,6<br>47,6<br>47,6<br>47,6<br>47,6<br>47,6<br>47,6<br>47,6<br>47,6<br>47,6<br>47,6<br>47,6<br>47,6<br>47,6<br>47,6<br>47,6<br>45,5<br>47,6<br>47,6<br>47,6<br>45,5<br>47,6<br>47,6<br>45,5<br>47,6<br>47,6<br>45,5<br>47,6<br>45,5<br>47,6<br>47,6<br>45,5<br>47,6<br>47,6<br>47,6<br>47,6<br>47,6<br>45,5<br>47,6<br>47,6<br>47, | CG(%)<br>80<br>76<br>79<br>87<br>87<br>87<br>87<br>87<br>82<br>82<br>90<br>92<br>81<br>88<br>88<br>88<br>88<br>88<br>79<br>88<br>90                   | 90<br>87<br>75<br>75<br>82<br>84<br>80                   | -Υ (#)          | Primer_Quality(%)               |         |    |     |     |
| PrimerID<br>1<br>172_1_2-24<br>172_1_95-116<br>173_1_143-165<br>174_1_190-210<br>176_1_123-216<br>176_1_23-234<br>178_1_23-234<br>178_1_235-275<br>1710_1_265-265<br>1711_1_265-265<br>1712_1_272-255<br>1713_1_276-259<br>1714_1_20-305<br>1715_1_243-305<br>1715_1_36-336<br>1715_1_36-336 1715_1_36-336<br>1715_1_36-365<br>1715_1_36-365<br>1715_1_36-365<br>1715_1_36-365<br>1715_1_36-365<br>1715_1_36-365<br>1715_1_36-365<br>1715_1_36-365<br>1715_1_36-365<br>1715_1_36-365<br>1715_1_36-365<br>1715_1_36-365<br>1715_1_36-365<br>1715_1_56-365<br>1715_1_56-365<br>1715_1_56-365<br>1715_1_56-365<br>1715_1_56-365<br>1715_1_56-365<br>1715_1_56-365<br>1715_1_56-365 1715_1_56-365<br>1715_1_56-365 1715_1_56-365 1715_1_56-365 1715_1_56-365 1715_1_56-365 1715_1_56-365 1715_1_56-365 1715_1_56-365 1715_1_56-365 1715_1_56-365 1715_1_56                                                                                                    | Sequence(5'-3') Lengt<br>cgatgoctaaacatcaacgacc<br>cocttocaacgucttaaacaa<br>actugaaatgaatcagoctgacc<br>gactocogocatcagtogt<br>catggagaatctagtogtaatact<br>tactaaacaggactctoggcaa<br>gactocogocacggatact<br>tgaagaacgtagocgaa<br>tgaagacgtagocgaatggc<br>5 cgaaacgogatactu<br>9 ggatactuggtogaat<br>9 ggatactuggtogaat<br>9 ggatactuggtogaat<br>9 ggatactuggtogaat<br>9 ggatactuggtogaat<br>9 ggatactuggtogaat<br>9 ggatactuggtogaat<br>9 ggatactuggtogaat<br>9 ggatactuggtogaat<br>9 ggatactuggtogaat<br>9 ggatactuggtogaat<br>9 ggatactuggtogaat<br>9 ggatactuggtogaat<br>9 ggatactuggtogaat                                                                                                    | th (nt)<br>23<br>22<br>23<br>21<br>25<br>22<br>21<br>21<br>21<br>21<br>21<br>21<br>21<br>21<br>21                                                                                                    | Tm(*C)<br>56,8<br>56,8<br>56,4<br>54,1<br>55,3<br>55,5<br>55,5<br>55,5<br>21<br>21<br>22<br>22<br>23<br>22<br>21<br>22<br>21<br>22<br>21<br>22<br>23 | dG (kca<br>-28,4<br>-27,5<br>-27,6<br>-26,3<br>-27,0<br>-26,3<br>-26,3<br>-26,3<br>56,2<br>56,3<br>56,1<br>56,0<br>54,9<br>56,2<br>55,0<br>56,1<br>55,0<br>56,1<br>55,7 | 1/mol)<br>34,3<br>31,2<br>39,6<br>30,7<br>28,5<br>39,2<br>30,5<br>39,2<br>30,5<br>38,7<br>-26,2<br>-26,8<br>-28,9<br>-27,3<br>-27,1<br>-26,0<br>-27,4<br>-26,5<br>-28,5<br>-27,4<br>-26,5<br>-28,5<br>-28,5<br>-27,4<br>-26,5<br>-28,5<br>-28,5<br>-27,4<br>-28,5<br>-28,5<br>-27,3<br>-27,1<br>-26,6<br>-27,4<br>-28,5<br>-28,5<br>-28,5<br>-27,3<br>-27,5<br>-26,5<br>-27,4<br>-26,5<br>-28,5<br>-28,5<br>-27,5<br>-27,5<br>-27,5<br>-27,5<br>-27,5<br>-26,5<br>-27,5<br>-27,5<br>-26,5<br>-27,5<br>-27,5<br>-26,5<br>-27,5<br>-26,5<br>-27,5<br>-27,5<br>-26,5<br>-27,5<br>-26,5<br>-27,5<br>-26,5<br>-27,5<br>-26,5<br>-27,5<br>-26,5<br>-27,5<br>-26,5<br>-27,5<br>-26,5<br>-27,5<br>-26,5<br>-27,5<br>-26,5<br>-27,5<br>-28,5<br>-28,5<br>-27,5<br>-27,5<br>-28,5<br>-28,5<br>-28,5<br>-27,5<br>-28,5<br>-28,5<br>-28,5<br>-28,5<br>-27,5<br>-28,5<br>-28, | Tm_3",<br>47,8<br>45,5<br>52,4<br>40,0<br>45,5<br>52,4<br>47,6<br>31,2<br>35,7<br>31,9<br>34,0<br>34,0<br>35,0<br>27,8<br>36,5<br>27,1<br>33,1                                                                                                    | end(*C)<br>83<br>82<br>83<br>87<br>91<br>75<br>79<br>82<br>82<br>47,6<br>47,6<br>41,7<br>45,5<br>43,5<br>50,0<br>47,6<br>45,5<br>47,6<br>47,6<br>47,6<br>47,6<br>47,6<br>47,6<br>47,7<br>8,5<br>47,6<br>47,6<br>47,8<br>47,8 | CG(%)<br>80<br>76<br>87<br>87<br>87<br>82<br>82<br>90<br>92<br>81<br>88<br>88<br>88<br>88<br>88<br>88<br>79<br>88<br>95                               | 50<br>50<br>87<br>75<br>75<br>82<br>84<br>85<br>80<br>93 | ΥΥ (\$)         | Primer_Quality(%)               |         |    |     |     |
| PrimerID<br>1<br>172_1_2-24<br>172_1_95-116<br>173_1_143-165<br>174_1_190-210<br>175_1_192-216<br>176_1_212-243<br>177_1_223-243<br>178_1_225-275<br>1710_1_265-286<br>1711_265-285<br>1711_265-285<br>1711_265-285<br>1712_1_272-295<br>1712_1_272-295<br>1713_272-295<br>1714_1_280-302<br>1715_1_315-336<br>1716_1_308-322<br>1717_1_315-336<br>1716_1_472-494<br>1716_1_472-500<br>1716_1_472-500<br>1716_1_1_1_1_1_1_1_1_                                                                                                    | Sequence (5'-3') Leng<br>cgatgoctaasctcaasgucc<br>occticcaagocttaascta<br>atgraatgaastcatcatagucc<br>atgraatgagocttcaatca<br>atgraatgagocttcaatca<br>tactaacaagocttcagtoc<br>gatgagagocttcagtoc<br>atgraagagocttcagtoc<br>atgraagagocttcagtoc<br>atgraagagocttaacoc<br>tactaacaagoctaacoc<br>atgraagagoctaacoc<br>atgraagagoctaacoc                                                                                                    | th (nt) 23 22 23 21 25 22 21 21 21 21 21 21 21 21 21 ctt ggg atcc gga atcc gga att gtcct gtct att gtcct gtcc | Tm(*C)<br>56,8<br>56,3<br>55,6<br>56,4<br>54,1<br>55,6<br>55,5<br>55,5<br>21<br>21<br>24<br>22<br>21<br>22<br>21<br>23<br>22<br>21<br>23<br>23       | dG (kca<br>-28,4<br>-27,5<br>-27,6<br>-26,6<br>-28,3<br>-26,3<br>-26,3<br>-26,4<br>55,2<br>56,3<br>56,1<br>56,2<br>56,1<br>56,2<br>56,1<br>55,8<br>56,1<br>55,8<br>56,4 | 1/mol)<br>34,3<br>31,2<br>39,6<br>28,5<br>39,2<br>30,7<br>28,5<br>39,2<br>30,5<br>38,7<br>36,9<br>-26,2<br>-26,8<br>-27,3<br>-27,3<br>-27,3<br>-27,1<br>-26,5<br>-27,4<br>-26,5<br>-28,4<br>-28,5<br>-28,4<br>-28,5<br>-28,5<br>-27,3<br>-27,3<br>-27,4<br>-26,5<br>-28,5<br>-28,5<br>-28,5<br>-28,5<br>-27,3<br>-27,4<br>-26,5<br>-28,5<br>-28,5<br>-28,5<br>-28,5<br>-27,3<br>-27,4<br>-26,5<br>-28,5<br>-28,5 | Tm_3',<br>47,8<br>45,5<br>52,4<br>43,5<br>52,4<br>47,6<br>31,2<br>35,7<br>31,9<br>34,0<br>34,5<br>35,0<br>34,5<br>36,5<br>27,1<br>33,1<br>8,8                                                                                                    | end(*C)<br>83<br>82<br>83<br>87<br>91<br>75<br>79<br>82<br>82<br>82<br>87,6<br>47,6<br>41,5<br>50,0<br>47,6<br>43,5<br>50,0<br>47,6<br>47,6<br>47,6<br>47,7<br>43,5<br>50,0<br>47,6<br>47,6<br>47,8<br>47,8  | CG(%)<br>80<br>76<br>79<br>87<br>87<br>87<br>75<br>82<br>82<br>90<br>92<br>81<br>88<br>88<br>88<br>88<br>88<br>88<br>88<br>88<br>88<br>88<br>88<br>88 | 90<br>87<br>75<br>75<br>82<br>84<br>99<br>93<br>77       | ΥY(\$)          | Primer_Quality(%)               |         |    |     |     |

Gambar 3.21 Hasil Desain Primer

## 3.3.6 Uji Coba In-silico PCR

*In silico* PCR mengacu pada alat komputasi yang digunakan untuk menghitung hasil reaksi berantai polimerase (PCR). Alat ini digunakan untuk mengoptimalkan desain primer untuk sekuens DNA atau cDNA target. Desain pasangan primer pendek atau panjang yang sesuai hanyalah salah satu tujuan prediksi produk PCR. Informasi lain yang disediakan oleh alat PCR in silico dapat mencakup penentuan lokasi primer, orientasi, panjang setiap amplikon. Template DNA diamplifikasi dengan siklus berulang dua atau tiga langkah termasuk suhu (1) denaturasi panas (denaturasi template DNA untai ganda menjadi untaian tunggal), (2) annealing (annealing primer pada DNA *template*), dan (3) reaksi ekstensi (perpanjangan primer dengan DNA polimerase) (Kalendar et al., 2011). Pada tahap ini kandidat-kandidat primer yang baik di uji coba pada beberapa spesimen yang akan menjadi target, namun dalam pemilihan spesimen tidak semuanya melainkan beberapa spesimen yang mewakili pada genus nya, seperti pada genus Cucumis, Cucurbita, Sechium, Citrullus, Benincasa, Coccinia, dan outgroup dari penelitian ini genus Begonia. Pada proses uji coba in-silico ini tetap menggunakan perangkat lunak FastPCR seperti pada Gambar 3.22, karena pada perangkat lunak FastPCR ini bisa digunakan untuk desain primer dan in-silico PCR

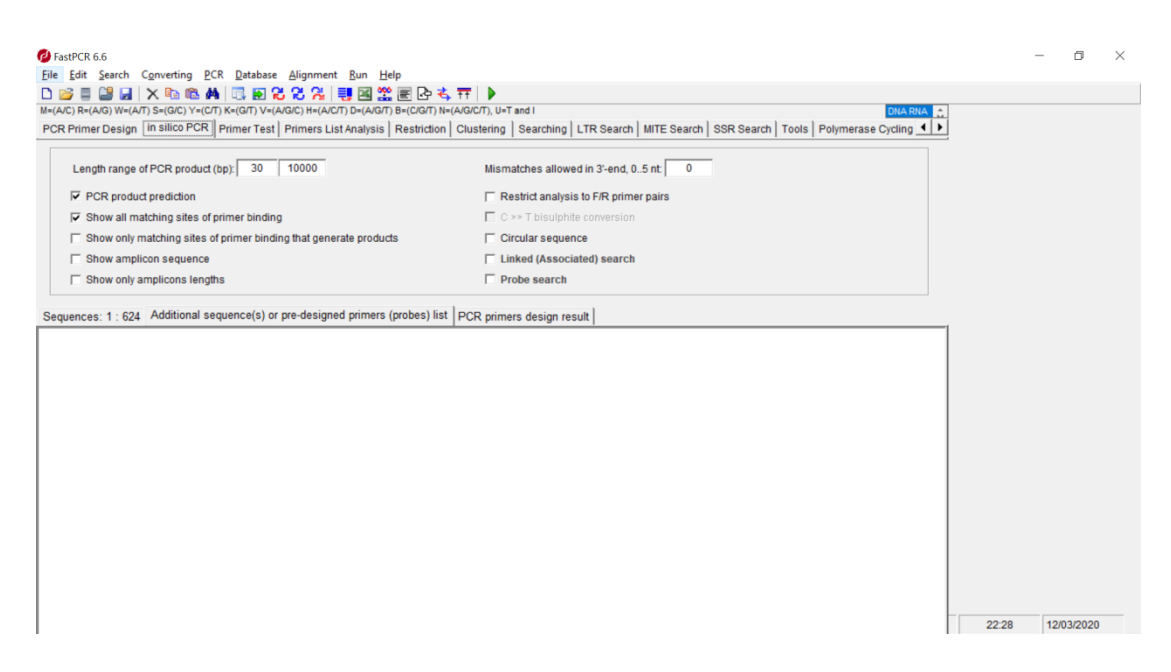

Gambar 3.22. Laman Perangkat Lunak FastPCR

```
Preprocessing Data - In-silico PCR
begin
1. Jalankan aplikasi FastPCR
2. Pilih in - silico PCR - klik in-silico PCR
3. Buka File hasil desain primer - pilih salah satu kandidat
primer untuk di uji coba - lakukan copy file
4. Paste file tersebut pada laman 'additional sequences'
5. Pilih salah satu sekuen DNA - lakukan copy file pada
salah satu sekuen DNA
6. Paste file pada laman 'general sequence'
7. Pilih RUN - hasil akan muncul pada laman 'PCR result'
End
```

Gambar 3.23. Langkah proses in-silico PCR

Pada Gambar 3.23, file desain pimer dipilih salah satu kandidat primer yang akan diuji coba dimasukan ke dalam perangkat lunak FastPCR pada laman '*additional sequences*' akan terlihat seperti pada Gambar 3.23. Terlihat pada Gambar 3.24 merupakan salah satu kandidat primer.

| Ø FastPCR 6.6                                                                 |                                                                                                  |      | _    | ٥       | × |
|-------------------------------------------------------------------------------|--------------------------------------------------------------------------------------------------|------|------|---------|---|
| File Edit Search Converting PCR Database Alignment Run Help                   |                                                                                                  |      |      |         |   |
|                                                                               |                                                                                                  |      |      |         |   |
| PCR Primer Design In Silico PCR Primer Test Primers List Analysis Restriction | Clustering   Searching   I TR Search   MITE Search   SSR Search   Tools   Polymerase Cycling   4 |      |      |         |   |
|                                                                               |                                                                                                  |      |      |         |   |
| Length range of PCR product (bp): 30 10000                                    | Mismatches allowed in 3'-end, 05 nt. 0                                                           |      |      |         |   |
| PCR product prediction                                                        | C Restrict analysis to F/R primer pairs                                                          |      |      |         |   |
| ✓ Show all matching sites of primer binding                                   | C >> T bisulphite conversion                                                                     |      |      |         |   |
| Show only matching sites of primer binding that generate products             | Circular sequence                                                                                |      |      |         |   |
| Show amplicon sequence                                                        | Linked (Associated) search                                                                       |      |      |         |   |
| Show only amplicons lengths                                                   | Probe search                                                                                     |      |      |         |   |
| IIII_I_SIL-532 ttgaatcaaccogtagtgtc 54,7 87 61/72 5                           | 19                                                                                               | 2234 | 12/0 | 13/2020 |   |

Gambar 3.24. Salah Satu Kandidat Primer

Pada tahap berikutnya dilakukan pemasukan data sekuen DNA dari salah satu spesies Cucurbitaceae sebagai target untuk melihat hasil *in-silico* PCR seperti pada Gambar 3.24. Setelah dilakukan pemasukan data, data tersebut dijalankan dengan melakukan '*RUN*' pada program tersebut, setelah program tersebut dijalankan akan muncul sebuah primer yang terdapat pada laman 'PCR *primer design result*' seperti pada gambar 3.25.

| PCR 6.6<br>Edit <u>S</u> earch C <u>o</u> nverting <u>P</u> CR <u>D</u> atabase <u>A</u> lignment <u>R</u> un <u>H</u> elp                                                 |                                                                                               |       | -     |
|----------------------------------------------------------------------------------------------------|-----------------------------------------------------------------------------------------------|-------|-------|
| 📒 🔐 🖌 🕆 🍋 🚳 🖊 🗔 된 🗶 🛠 🦊 📑 🔜 🎬 🖻 🤅                                                                                                    | \$ TT   <b>&gt;</b>                                                                           |       |       |
| ) R=(A/G) W=(A/T) S=(G/C) Y=(C/T) K=(G/T) V=(A/G/C) H=(A/C/T) D=(A/G/T) B=(C/G/T) I                                                                                        | J=(A/GIC/T), U=T and I                                                                        |       |       |
| Primer Design In silico PCR Primer Test Primers List Analysis Restriction                                                                                                  | 1 Clustering   Searching   LTR Search   MITE Search   SSR Search   Tools   Polymerase Cycling |       |       |
| Length range of PCR product (bp): 30 10000                                                                                                    | Mismatches allowed in 3'-end, 05 nt                                                           |       |       |
| PCR product prediction                                                                                                    | Restrict analysis to F/R primer pairs                                                         |       |       |
| Show all matching sites of primer binding                                                                                                    | C >> T bisulphite conversion                                                                  |       |       |
| F Show only matching sites of primer binding that generate products                                                                                                    | Circular sequence                                                                             |       |       |
| Show amplicon sequence                                                                                                    | Linked (Associated) search                                                                    |       |       |
| Show only amplicons lengths                                                                                                    | Probe search                                                                                  |       |       |
| CATCGCTGCCCCCCCCCCCCCCCCCCGCTGGTGGCGGGGGGCACACGCTG<br>ISOSGACGGTGGCGGGATGGCTAAATTCGAGTCCCCGGGCCTGTGGTGGGGAACTACG<br>ICCAACTCGGTACCGGTGCGGACCTCAGCCGGGTCCTCCCCCGGGACGACGAGG | ICT<br>ITGG<br>467                                                                            |       |       |
| CTCCTAIGICGACCCTCTGARCGTCGTCCCCAAAGACGATGCTCTCGACGCGACCCC                                                                                                    |                                                                                               |       |       |
|                                                                                                    |                                                                                               |       |       |
|                                                                                                    |                                                                                               |       |       |
|                                                                                                    |                                                                                               |       |       |
|                                                                                                    |                                                                                               |       |       |
|                                                                                                    |                                                                                               |       |       |
|                                                                                                    |                                                                                               |       |       |
|                                                                                                    |                                                                                               |       |       |
|                                                                                                    |                                                                                               | 22:41 | 12/03 |

Gambar 3.25. Pemasukan Data salah satu Sekuen DNA

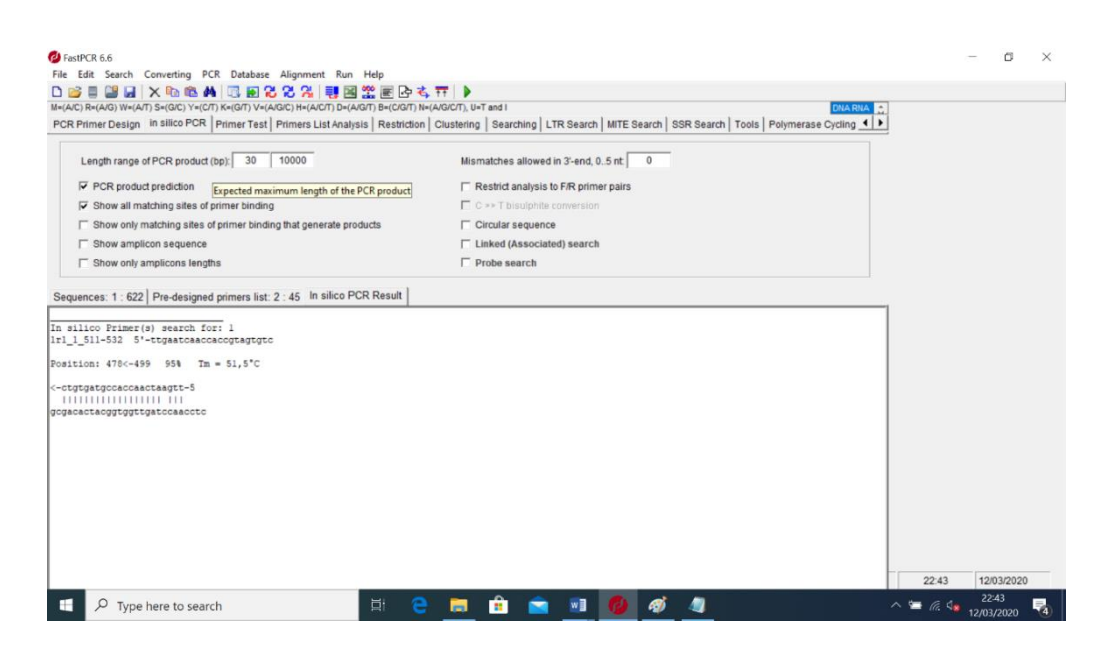

Gambar 3.26. Hasil Running In-silico Positif PCR

Pada proses *running in-silico* PCR hasil dapat berupa negatif dan positif, hasil negatif itu apabila seperti pada gambar 3.27. Hasil yang positif ditandai dengan adanya hasil primer yang menempel pada target sekuen seperti pada Gambar 3.26. Pada Gambar 3.27, tersebut tidak ada hasil apapun yang artinya bahwa kandidat primer yang diuji coba berhasil tidak menempel pada target atau tidak ada yang sama dengan target, namun kandidat primer itu sendiri akan sama pada target yang sesuai.

| $R_{A}(A/G) \; \forall w(A/T) \; S_{A}(G/C) \; \forall w(C/T) \; K_{A}(G/T) \; \forall w(A/G/C) \; H_{A}(A/C/T) \; D_{A}(A/G/T) \; B_{A}(C/G/T) \; H_{A}(A/C/T) \; D_{A}(A/G/T) \; H_{A}(A/C/T) \; D_{A}(A/G/T) \; H_{A}(A/C/T) \; H_{A}(A/C/C) \; H_{A}(A/C/C) \; H_{A}(A/C/C) \; H_{A}(A/C/C) \; H_{A}(A/C/C) \; H_{A}(A/C/C) \; H_{A}(A/C) \; H_{A}(A/C) \; H_{A}(A/C) \; H_{A}(A/C) \; H_{A}(A/C) \; H_{A}(A/C) \; H_{A}(A/C) \; H_{A}(A/C) \; H_{A}(A/C) \; H_{A}(A/C) \; H(A/C) \; H_{A}(A/C) \; H_{A}(A/C$ | N=(A/G/C/T), U=T and I                                                            | RNA 💼 |  |
|----------------------------------------------------------------------------------------------------|-----------------------------------------------------------------------------------|-------|--|
| imer Design in silico PCR Primer Test Primers List Analysis Restriction                                                                                                    | n Clustering Searching LTR Search MITE Search SSR Search Tools Polymerase Cycling |       |  |
| ength range of PCR product (bp): 30 10000                                                                                                    | Mismatches allowed in 3'-end, 05 nt                                               |       |  |
| PCR product prediction                                                                                                    | C Restrict analysis to F/R primer pairs                                           |       |  |
| Show all matching sites of primer binding                                                                                                    | C >> T bisulphite conversion                                                      |       |  |
| Show only matching sites of primer binding that generate products                                                                                                    | Circular sequence                                                                 |       |  |
| Show amplicon sequence                                                                                                    | Linked (Associated) search                                                        |       |  |
|                                                                                                    |                                                                                   |       |  |
| Show only amplicons lengths                                                                                                    | C Probe search                                                                    |       |  |
| Show only amplicons lengths                                                                                                    | Probe search                                                                      |       |  |

Gambar 3.27 Hasil Negatif In-silico PCR

# **3.4 Alur Penelitian**

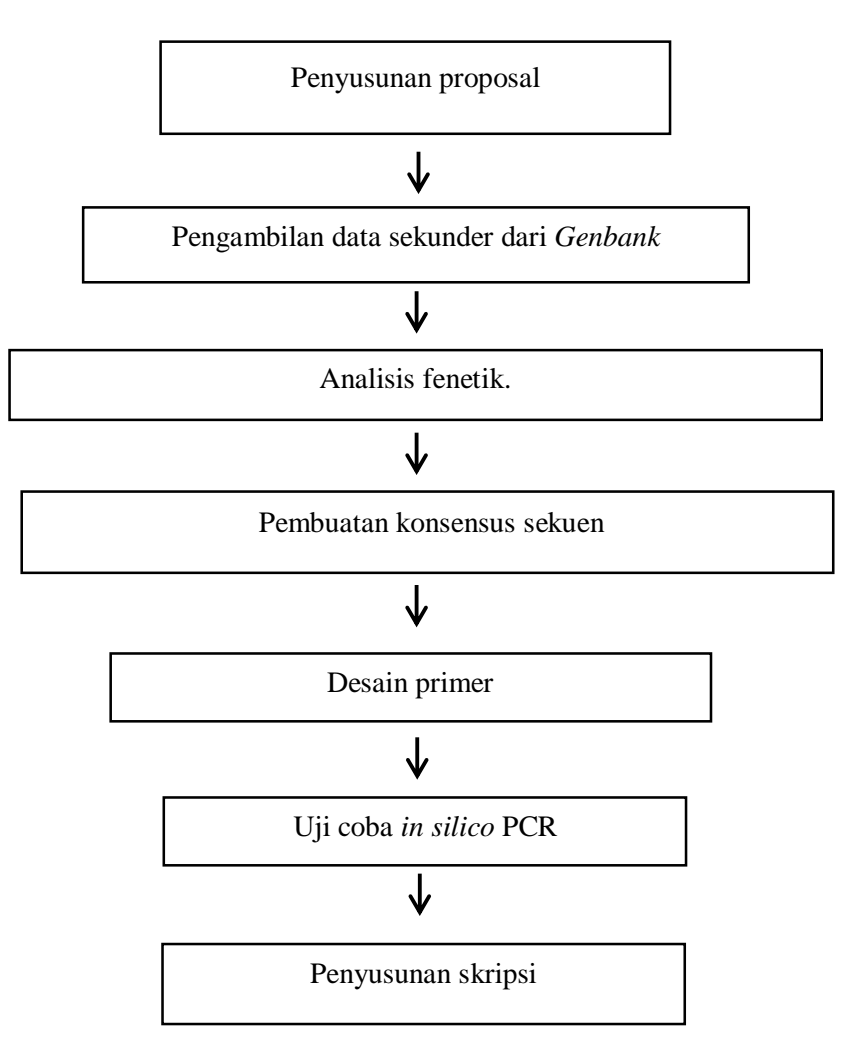

Bagan alir 3.1 Bagan alir penelitian